# **PATLITE**®

# 無線資料通信系統

TYPE: WDT-4LR-Z2 TYPE: WDT-5LR-Z2 TYPE: WDT-6LR-Z2 TYPE: WDR-LE-Z2 綜合使用說明書

〔WEB版〕

## 致顧客

非常感謝您選購 PATLITE 產品。

- 本「WDT-4LR-Z2/WDT-5LR-Z2/WDT-6LR-Z2」為積層信號燈「LR4/LR5/LR6」專用的產品。
  - · 需進行施工的設置作業,請務必委託專業業者施工。
  - · 使用前請先詳閱本書後,再以正確方式使用。
  - ·進行保養、檢查、維修等作業前,請務必重新閱讀本書。如果您對本產品有任何疑問,請聯繫本手冊後面列出的 PATLITE 銷售代表。

## 致設置、施工、安裝業者

- · 設置前請先詳閱本書後,再以正確方式設置。
- · 本書請務必交給顧客。

# ■目錄

| 1 | 請事                   | 先閱讀                                                              | .4       |
|---|----------------------|------------------------------------------------------------------|----------|
|   | 1.1                  | 安全相關標示                                                           | .4       |
|   | 1.2                  | 安全注意事項                                                           | . 5      |
| 2 | 内容                   | 物物                                                               | .9       |
|   | 2.1                  | 關於內容物                                                            | .9       |
|   | (1)                  | WDT-4LR-Z2/WDT-5LR-Z2/WDT-6LR-Z2                                 | . 9      |
|   | (2)                  | WDR-LE-Z2                                                        | . 9      |
| 3 | 型號                   | 標示                                                               | 10       |
|   | 3.1                  | 關於型號標示                                                           | 10       |
|   | (1)                  | WDT(傳送機)                                                         | 10       |
|   | (2)                  | WDR(接收機)                                                         | 10       |
| 4 | 各部位                  | 位名稱與尺寸                                                           | 11       |
|   | 4.1                  | 關於各部位名稱與尺寸                                                       | 11       |
|   | (1)                  | WDT(傳送機)                                                         | 11       |
|   | (2)                  | WDR(接收機)                                                         | 12       |
| 5 | 動作                   | 慨要                                                               | 13       |
|   | 5.1                  | 何謂 WD 系統                                                         | 13       |
|   | 5.2                  | 系統構成                                                             | 13       |
|   | (1)                  | 用語說明                                                             | 13       |
|   | (2)                  | 系統構成                                                             | 14       |
|   | 53                   | WD 系統動作概要                                                        | 16       |
|   | 5.4                  | 關於「可視化確用程式軟體」                                                    | 16       |
|   | 5 5                  | 功能一覽表                                                            | 17       |
|   | (1)                  | WDT                                                              | 17       |
|   | (2)                  | WDR                                                              | 18       |
| 6 | 。<br>設置 <sup>-</sup> |                                                                  | 20       |
| 0 | 6 1                  | 。<br>設置前須知                                                       | 20       |
|   | (1)                  | 關於 WD 無線網路的說明                                                    | 20       |
|   | (2)                  | 關於群組化與 ExtendedPanID                                             | 22       |
|   | (3)                  | 關於 Mac 位址                                                        | 22       |
|   | (4)                  | 關於 WDR 可证培的 WDT 台數                                               | 23       |
|   | 6.2                  | 關於、"此"与定识,"此"日数                                                  | 23       |
|   | (1)                  | 影響時的重點                                                           | 24       |
|   | (2)                  | 國於藉屬住號燈的電酒供確狀能                                                   | 24       |
|   | 63                   | 機器設定                                                             | 20       |
|   | (1)                  | 准借约宁咨知                                                           | 27       |
|   | (2)                  | 午囲政足員司                                                           | 27       |
|   | 6 /                  |                                                                  | 20       |
|   | (1)                  | 以佃取且 ····································                        | 20       |
|   | (1)                  | 改直, ₩DI<br>弘署 ₩DD                                                | 20       |
|   | (2)                  | 成直, WDA                                                          | 29       |
| 7 | (3)                  |                                                                  | 29       |
| 1 |                      | ハル                                                               | 30       |
|   | /.1<br>(1)           | "リスロリストリーク」 (1)(1)(2) (1)(2)(2)(2)(2)(2)(2)(2)(2)(2)(2)(2)(2)(2) | 20       |
|   | ()<br>()             | "D1 癿砅刀/ム                                                        | 21       |
|   | (Z)<br>(Z)           | "IVI 女衣 「IVI即月石                                                  | 21<br>27 |
|   |                      |                                                                  | .)/      |

| (4            | WDT 設定開關操作方法                                   | 8      |
|---------------|------------------------------------------------|--------|
| (5            | WDT 指示器動作確認方法                                  | 9      |
| (6            | WDT 初始化方法                                      | 9      |
| 7.2           | WDR 使用方法                                       | 0      |
| (1            | WDR 安裝方法                                       | -0     |
| (2            | WDR 配線方法                                       | .2     |
| (3            | WDR 主機設定方法 4                                   | -6     |
| (4            | WDR 設定開闢操作方法 4                                 | .7     |
| (F            | WDR 之工M 通訊設定的初始化方法 $\Lambda$                   | 8      |
| 8 176         |                                                | 0      |
| 8 1           | WDT的功能                                         | 0      |
| (1            | "好事"的说:                                        | 0      |
| ()            | 無冰東門時之伯崩功記···································· | 5      |
| (2            | 后                                              |        |
|               | □ 〕 〕 〕 〕 〕 〕 〕 〕 〕 〕 〕 〕 〕 〕 〕 〕 〕 〕 〕        | 4      |
| 9 % 世順        | 令什、医帰叩                                         | 6      |
| 9.1           | 雜修令什                                           | 6      |
|               | 「 WD1                                          | 6      |
| 9.2           | 送照印                                            | 0<br>7 |
| 10 垣如         | 问                                              | 7      |
| 10.1          | 以厚妍际                                           | /<br>  |
|               | WDI                                            |        |
| ۲ ۲ ۲ ۲ ۲ ۲ ۲ | WDK                                            | 8      |
| 11 規作         | ·                                              | 9      |
| 11.1          | 規格                                             | 9      |
| ( )           | WDT                                            | 9      |
| (2            | WDR                                            | 0,     |

# 1 請事先閱讀

## 1.1 安全相關標示

針對為防止對使用者或他人造成危害或財物損失於未然,必須遵守的事項說明如下。

◆ 以下列圖示分類,說明忽視標示內容,以錯誤方式使用時,可能會產生的危害或損害程度。

| ▲ 警告 | 此標示的欄位代表「可能會造成死亡或重傷的內容」。     |
|------|------------------------------|
| ⚠ 注意 | 此標示的欄位代表「可能會造成人員受傷或財物損失的內容」。 |

◆ 以下列圖示分類, 說明必須遵守的內容種類。

| ◎ 禁止 此圖示代表不得為之的「禁止」內容。 |                    |
|------------------------|--------------------|
| ❶ 強制                   | 此圖示代表務必需執行的「強制」內容。 |
| Ĺ                      | 此圖示代表不特定的一般「注意」內容。 |

## 1.2 安全注意事項

| ▲ 警告      |                                                                                                    |  |  |  |
|-----------|----------------------------------------------------------------------------------------------------|--|--|--|
|           | ◆本無線資料通信系統(以下簡稱「本產品」)為設置在既有的機械與裝置之 LR 型積層信號燈(LR4、LR5、LR6)上,以無線方式將信號燈的工作狀況資料由傳輸機傳送至接收機的設備。請勿使用於上述以外的其他用途。                                       |  |  |  |
|           | ◆ 在植入型心律調節器或醫療用電子設備的附近使用時,恐會對此類裝置或機器造成影響,故請勿使用。                                                                                                |  |  |  |
|           | ◆ 接收機(WDR-LE-Z2)請勿設置在清水等液體的附近、有油脂飛散的地點、潮濕與灰塵較<br>多的地點,或是在此類地點使用。否則恐引發火災、觸電、故障。                                                                 |  |  |  |
| $\oslash$ | ◆為防止事故發生,請勿將本產品使用於原本使用目的以外的其他用途上,或是以違反本書記載內容的方式運轉或保養。                                                                                          |  |  |  |
| 禁止        | ◆本產品設計時,並未考慮到嵌入與人命有關的設備與機器,以及要求高可靠性之設備與機器等,如醫療設備、核能設備或機器、航太機器、運輸設備與機器等裝置中使用,或是用於控制此類設備等情況。將本產品使用於此類設備、機器、控制系統等裝置中,而引發傷亡事故或財物損失等情況時,本公司恕不負任何責任。 |  |  |  |
|           | ◆ 請勿自行分解或改造本產品。否則恐引發火災或觸電等事故。                                                                                                    |  |  |  |
|           | ◆ 請勿在結露的狀態下使用。否則恐引發火災或觸電等事故。                                                                                                    |  |  |  |
|           | ◆ 請避免液體進入接收機(WDR-LE-Z2)內部,或讓其接觸金屬物。否則恐引發火災或觸電<br>等事故。                                                                                          |  |  |  |
|           | ◆ 需進行施工的設置作業,請務必委託專業業者施工。否則恐引發火災、觸電、或摔落等<br>事故。                                                                                                |  |  |  |
|           | ◆ 安裝配線或產品時,請務必先關閉電源後再開始作業。否則恐造成觸電事故。                                                                                                    |  |  |  |
|           | ◆ 電源請務必使用電壓容許範圍內的電源。否則恐引發火災或故障。                                                                                                    |  |  |  |
|           | ◆ 在飛機內部、醫院內部等電波可能會對周圍機器造成影響,或是禁止使用無線設備的地點,請務必關閉本產品的動作。                                                                                         |  |  |  |
| 刀虫市小      | ◆本公司無法完全預測使用本產品時可能發生的所有危險性狀況。因此無法透過本使用說<br>明書將所有危險性傳達給使用者知悉。為防止事故發生,讓產品運轉或進行保養作業<br>時,不僅須遵守本書的指示事項,亦請採取一般要求的安全對策。                              |  |  |  |
|           | ◆ 萬一發生冒煙或發出惡臭等異常狀態時,請立即切斷供應給本產品的電源,若繼續使用時,恐引發火災或觸電事故。                                                                                          |  |  |  |

|             | 注意                                                                         |  |  |  |  |
|-------------|----------------------------------------------------------------------------|--|--|--|--|
|             | ◆本產品請勿安裝於其他電化產品的旁邊。設置於傳真機、電腦、電視機、微波爐、使用<br>馬達的機器等設備的旁邊時,可能無法正常運作。          |  |  |  |  |
|             | ◆ 請勿以拆下 0 形環的狀態使用。否則恐導致防水性能下降,引發故障。                                        |  |  |  |  |
|             | ◆請勿使用於要求高可靠性與即時性的用途中。否則當發生無法通信的狀況時,將無法取得正確資料。                              |  |  |  |  |
|             | ◆請勿於火源附近、高溫潮濕地點、或是會產生腐蝕性氣體或可燃性氣體的地點使用。否則恐發生故障,進而無法正常運作。                    |  |  |  |  |
|             | ◆ 請勿於下列般的地點使用或保管。否則恐引發異常動作或造成故障。                                           |  |  |  |  |
| $\diamond$  | · 通風性、換氣性不佳的地點                                                             |  |  |  |  |
| 禁止          | · 會產生強大電場或強大磁場的機器附近                                                        |  |  |  |  |
|             | ・有陽光直曬的地點                                                                  |  |  |  |  |
|             | ・會受到衝撃或震動的地點                                                               |  |  |  |  |
|             | ・暖氣設備的附近                                                                   |  |  |  |  |
|             | · 會產生大量灰塵或鐵粉等物質的地點                                                         |  |  |  |  |
|             | ・火源附近或高溫潮濕的地點                                                              |  |  |  |  |
|             | ・可能會摔落的地點                                                                  |  |  |  |  |
|             | ・會受到海風侵襲的地點                                                                |  |  |  |  |
|             | ◆請在顧客的使用環境中充分實施測試後,再開始運用。                                                  |  |  |  |  |
|             | ◆ 電源請注意極性,以正確方向使用。電源的極性錯誤時,可能會導致故障。                                        |  |  |  |  |
| 強制          | ◆ 有污垢附著在本產品主機上時,請以濕抹布或軟質乾布等物品將其擦拭乾淨。請勿使用<br>稀釋劑、揮發油、汽油、油脂等物質擦拭。            |  |  |  |  |
|             | ◆本產品雖具備高度隱蔽性,但由於係使用電波傳輸,故通信內容仍可能受到第三者竊取。                                   |  |  |  |  |
| ^           | ◆使用本產品時,請注意以下事項。電波基於其特質,即使在可通信的距離範圍內,仍可<br>能因雜訊或周圍環境等因素的影響,出現無法通信的情況。      |  |  |  |  |
| <u>/!</u> \ | · 請勿在附近使用藥品。部分種類的藥品附著於本產品上時,可能會導致本產品溶化或<br>變形。                             |  |  |  |  |
|             | <ul> <li>為防止靜電,請先將身上的靜電放電後,再開始作業。(徒手觸摸其他接地的金屬部<br/>分時,即可將靜電放電。)</li> </ul> |  |  |  |  |

| ▲ 注意 |                                                                                                    |  |
|------|----------------------------------------------------------------------------------------------------|--|
| Ĩ    | <ul> <li>注意</li> <li>以下列條件運用時,可能會導致無線通信距離較規格短,或是反應變慢的情況。</li> <li>傳送機與接收機之間,存在著鐵門或鋼筋混凝土等金屬製障礙物時。</li> <li>傳送機或接收機的安裝面為金屬製時。</li> <li>在會發出強大電波的廣播電台等地點的附近使用時。</li> <li>於輸電線或高壓線等設備的附近使用時。</li> <li>於輸電線或高壓線等設備的附近使用時。</li> <li>關於工作環境</li> <li>本公司已確認在滿足工作環境要求的原廠預設狀態電腦上,可正常運作。但仍可能因電腦主機、連接的周邊設備、以及使用的應用程式等顧客使用環境因素,出現本產品無法正常運作的情況。</li> <li>軟體的著作權屬於本公司所有。<br/>請勿在未經本公司書面同意的情況下,擅自將部分或全部軟體使用於其他產品上,或加以複製或變更。</li> <li>關於廢棄</li> </ul> |  |
|      | <ul> <li>・如需廢棄時,請依照各地方政府機構規定的分類方法進行廢棄。</li> <li>◆關於本書</li> <li>・本書的內容可能會為了改良產品,而在未經公告的情況下進行變更。</li> <li>・本書中記載的圖片,可能會與實際產品不同。此外為了方便說明產品內部,部分圖片經過簡化處理。</li> <li>・本書之版權隸屬於本公司。包含本書在內的圖面與技術文件所有內容,皆不得在未事</li> </ul>                                                                                                    |  |
|      | <ul> <li>先取得本公司同意書的情況下,擅自透過包含電子媒體在內的任何手段進行複製。</li> <li>• 轉讓本產品時,請務必附上使用說明書(摘要版)。</li> <li>• 如需要更加詳盡的資訊,或有任何疑問需要解答時,請洽詢各營業所,或是技術維修<br/>諮詢窗口。</li> </ul>                                                                                                    |  |

對於以違反警告與注意事項的方式使用,擅自分解、改造、或是天災等因素導致的故障,本公司恕不提供保固。

此外請避免以本書內容未記載的方式使用。

另外對於在執行運轉與保養作業時,因未盡一般應盡之注意,或是疏於注意,所導致之損害或傷害,本公司恕不負任何責任。

◆第十二條 經型式認證合格之低功率射頻電機,非經許可,公司、商號或使用者均不得擅自變更頻率、加大功率或變更原設計之特性及功能。

◆第十四條 低功率射頻電機之使用不得影響飛航安全及干擾合法通信;經發現有干擾現象時,應立 即停用,並改善至無干擾時方得繼續使用。

前項合法通信,指依電信法規定作業之無線電通信。低功率射頻電機須忍受合法通信或工業、科學及醫療用電波輻射性電機設備之干擾。

# 2 內容物

## 2.1 關於內容物

(1) WDT-4LR-Z2/WDT-5LR-Z2/WDT-6LR-Z2

| 產品主機 | 1台 | 使用說明書(摘要版) 1份 |
|------|----|---------------|
|      |    |               |

(2) WDR-LE-Z2

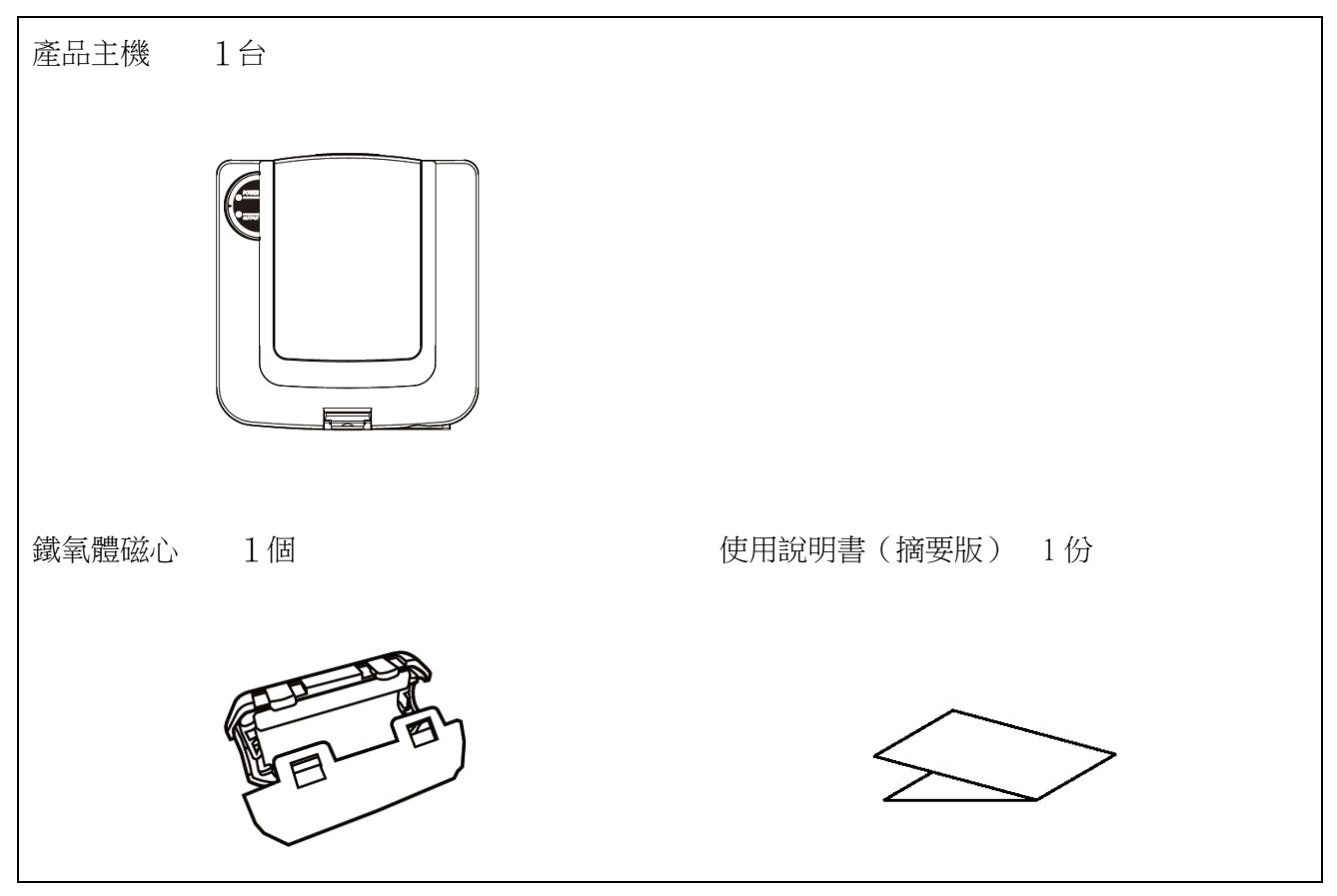

# 3 型號標示

## 3.1 關於型號標示

(1) WDT(傳送機)

型號

| WDT-4LR-Z2 | (可支援的LR型積層信號燈尺寸: | $\Phi40)$ |
|------------|------------------|-----------|
| WDT-5LR-Z2 | (可支援的LR型積層信號燈尺寸: | $\Phi50)$ |
| WDT-6LR-Z2 | (可支援的LR型積層信號燈尺寸: | $\Phi60)$ |

## ① 適用的 LR 積層信號燈型號

| 本產品        | 可支援的 LR 型積層信號燈 |      | 可支援的 LR 型積層信號燈 |  |
|------------|----------------|------|----------------|--|
| 型號         | 型號             | 尺寸   | 額定電壓           |  |
| WDT 4LD 72 | LR4-□-02 型     | Φ40  | DC24V          |  |
| WD1-4LK-ZZ | LR4-□-M2 型     |      | AC100~240V     |  |
| WDT 5LD 72 | LR5-□-01 型     | Φ 50 | DC12V          |  |
| WD1-3LK-ZZ | LR5-□-02型      |      | DC24V          |  |
| WDT (LD 72 | LR6-□-02 型     | Φ60  | DC24V          |  |
| WD1-OLK-ZZ | LR6-□-M2 型     |      | AC100~240V     |  |

(2) WDR(接收機)

型號

WDR-LE-Z2 (LE:LAN/USB 連接型 海外專用)

# 4 各部位名稱與尺寸

## 4.1 關於各部位名稱與尺寸

- (1) WDT (傳送機)
  - ① 各部位名稱

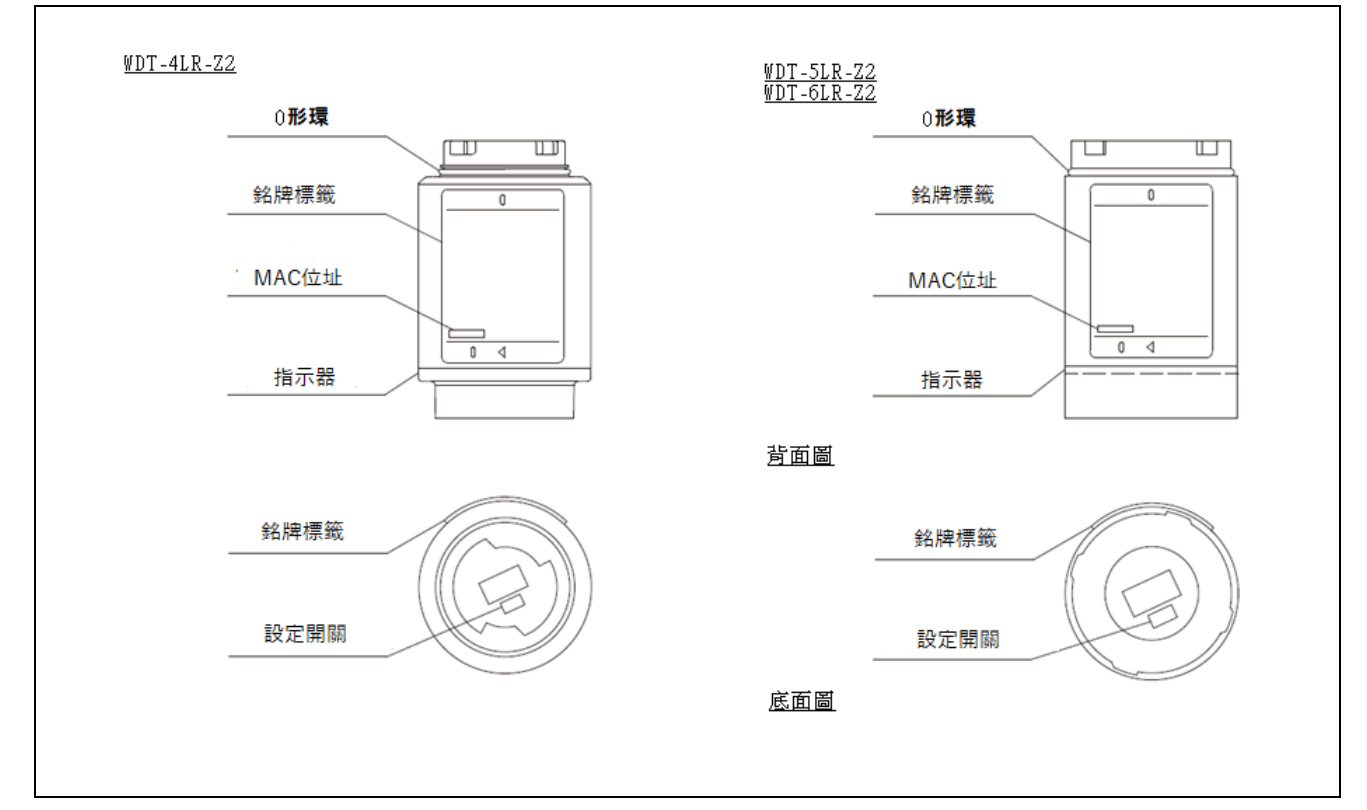

2 各部位的尺寸

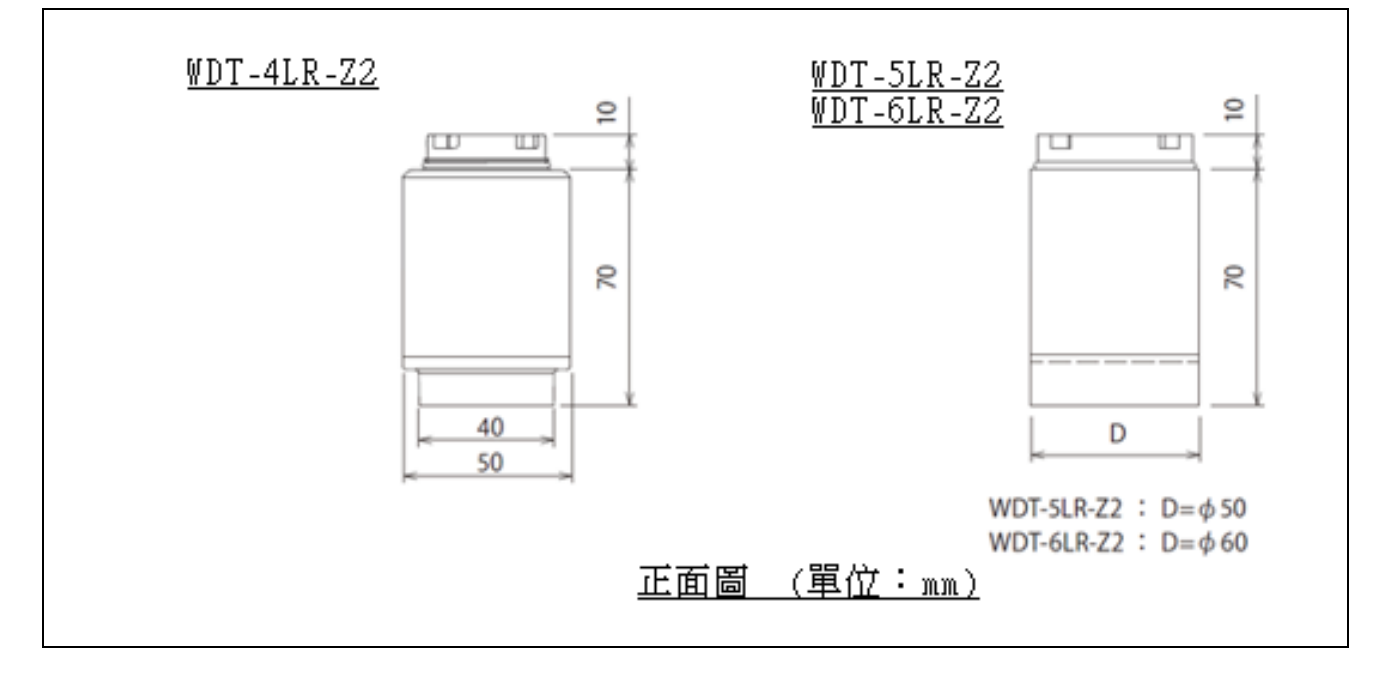

- (2) WDR(接收機)
  - ① 各部位的名稱(主機)

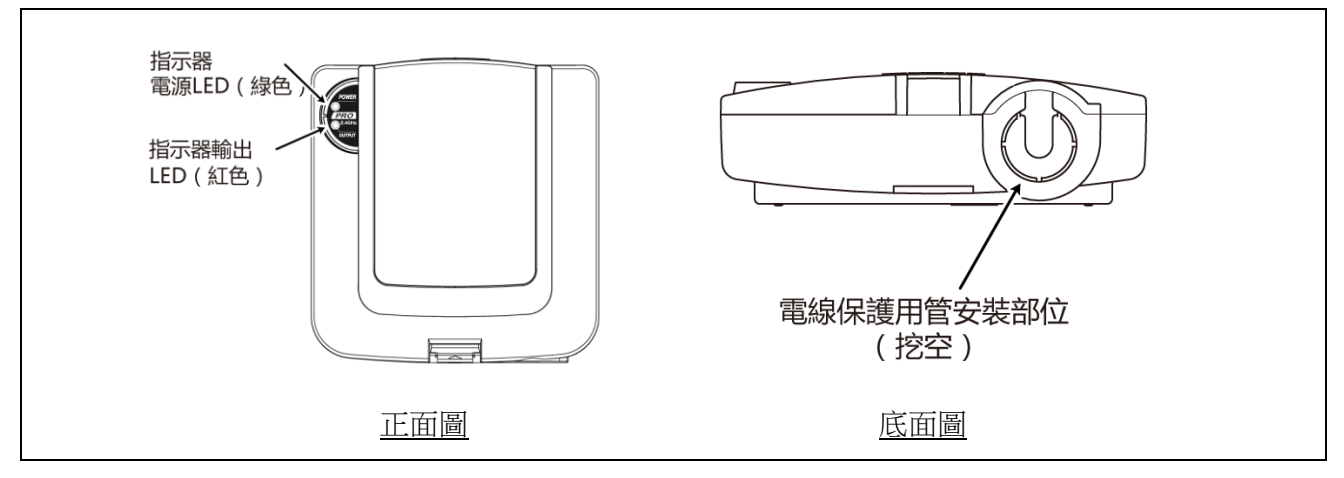

## ② 各部位的名稱(主機內部)

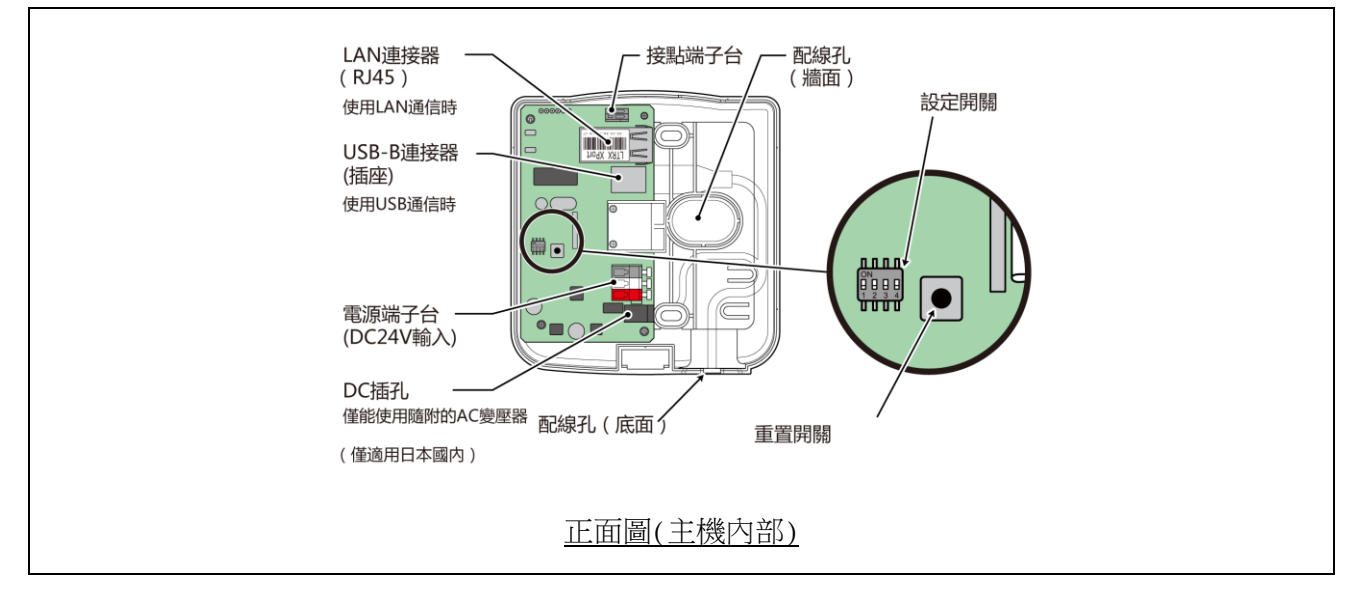

③ 各部位的尺寸

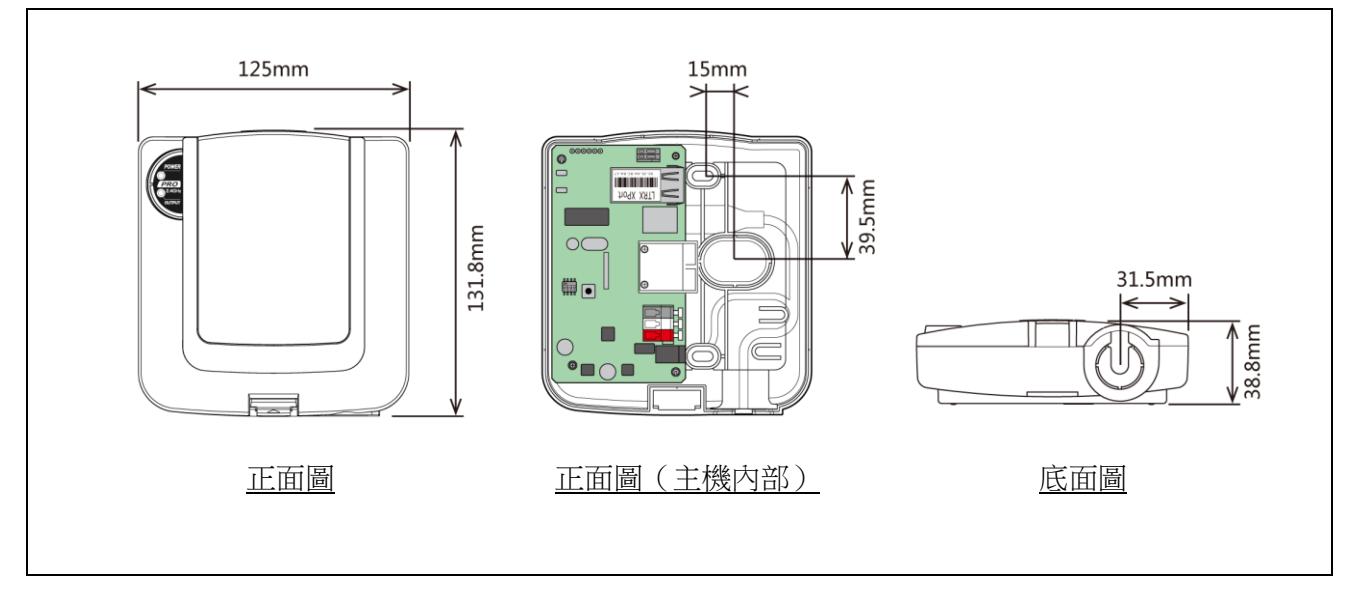

# 5 動作概要

## 5.1 何謂 WD 系統

WD系統為能透過WD無線網路,將各種生產設備之裝置資訊(設備稼動資料等),傳送至主機用PC加以收集的系統。藉由在應用程式軟體上,將收集到的此類資訊「可視化」的方式,幫助使用者實現「掌握正確稼動率」、「活化改善活動」、「運作方式最佳化」等目標。並且不僅能使用於生產設備,亦可使用於其他各種用途中。

## 5.2 系統構成

(1) 用語說明

| 用語            | 說明                                                             |
|---------------|----------------------------------------------------------------|
| WD系統          | 本系統整體的總稱。由多個 WD 無線網路與 1 台主機用 PC 構成。                            |
| WD 無線網路       | 代表由1台WDR 與多台WDT(上限30台)構成的無線網路部分。                               |
| 信號燈資訊         | WD 系統收集到的積層信號燈狀態。                                              |
| WDT           | WD 無線網路的傳送機。收集積層信號燈的信號燈資訊,並以無線方式傳送至 WDR。                       |
| WDR           | WD 無線網路的接收機。接收多台 WDT 的信號燈資訊,傳送至主機用 PC。                         |
| 主機用 PC        | 用於執行 WD 系統運用的電腦。                                               |
| WDS           | 將 WDT 與 WDR 的設定內容,以及 WD 系統收集到的積層信號燈資訊,作為<br>CSV 記錄資料收集的應用程式軟體。 |
| 可視化<br>應用程式軟體 | 安裝在主機用 PC 上的應用程式軟體。以甘特圖或圖表方式,顯示 WD 系統收集到之資訊的軟體。須由顧客自行準備。※      |
| 維護用 PC        | 進行維護時,用於設定 WDT、WDR 的電腦。                                        |

※ 關於可視化應用程式軟體,請參閱☞『5.4 關於「可視化應用程式軟體」』。

## (2) 系統構成

- ① 運用時的系統構成
- ・構成圖

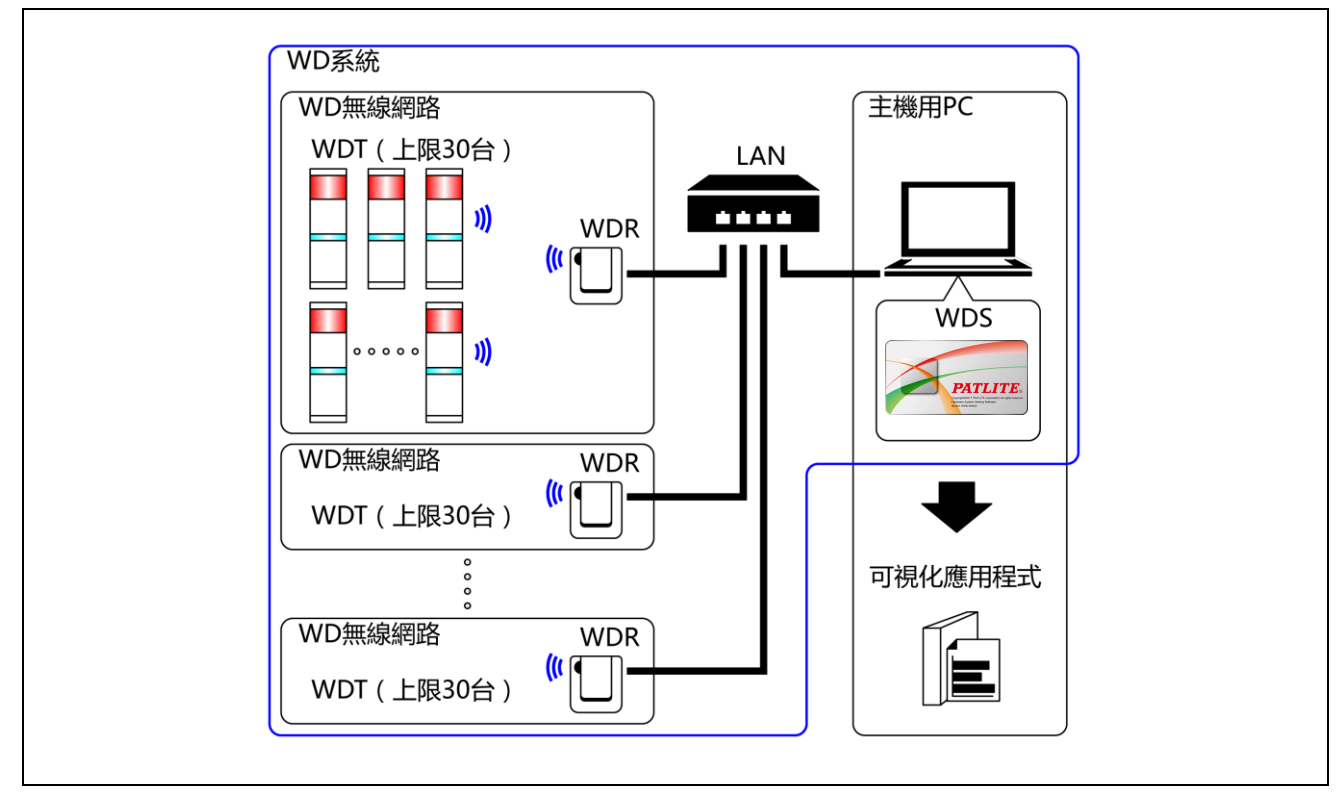

#### ・構成表

| 項目        | 構成數量           | 適用型號                                                  |
|-----------|----------------|-------------------------------------------------------|
| WDT       | 1~30台 ※1/每台接收機 | WDT-4LR-Z2(本產品)<br>WDT-5LR-Z2(本產品)<br>WDT-6LR-Z2(本產品) |
| WDR       | 1~20台 ※2       | WDR-LE-Z2                                             |
| WDS       | 1 個            | WDS-WINO1                                             |
| 主機用 PC ※3 | 1台             | _                                                     |

※1 詳情請參閱 ☞ 『6.1(4)關於 WDR 可連接的 WDT 台數』。

※2 使用 WDS-WIN01 收集 CSV 記錄資料的情況。

※3 以 LAN 網路線直接連接主機用 PC 與 WDR 時,請使用跳線。

- 2 維護時的系統構成(使用電源輸入用套件)
- ・構成圖

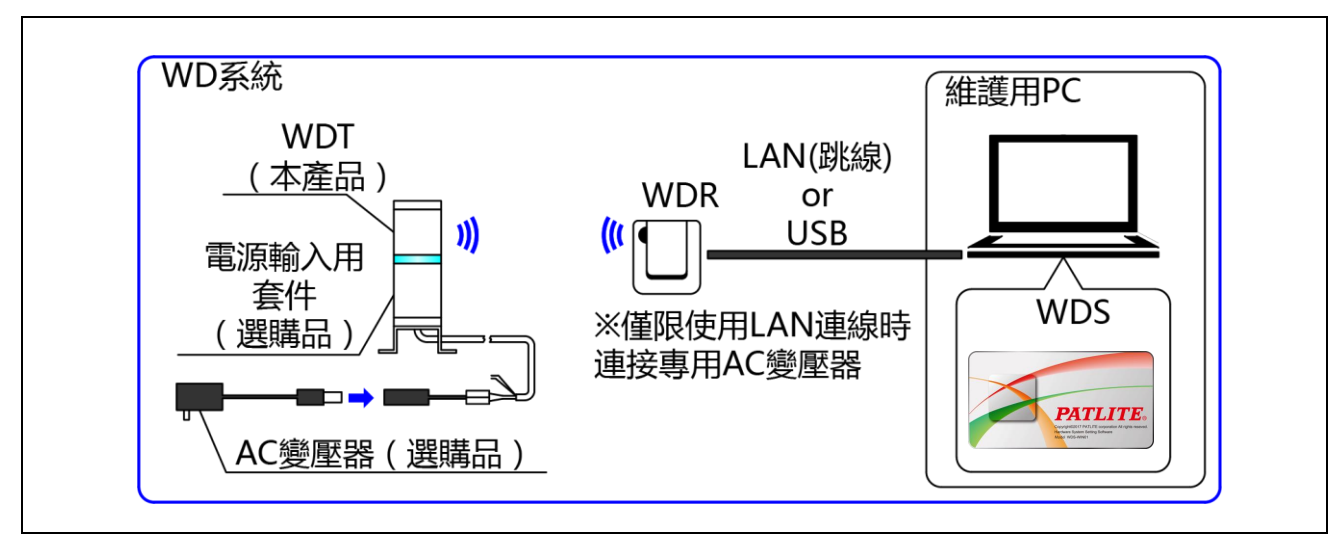

・構成表

| 項目            | 構成數量 | 適用型號                                                  |
|---------------|------|-------------------------------------------------------|
| WDT           | 需要台數 | WDT-4LR-Z2(本產品)<br>WDT-5LR-Z2(本產品)<br>WDT-6LR-Z2(本產品) |
| 電源輸入用套件(選購品)  | 1台   | WDX-4LRB<br>WDX-5LRB<br>WDX-6LRB                      |
| AC 變壓器 (選購品)  | 1台   | ADP-001                                               |
| WDR           | 1台   | WDR-LE-Z2                                             |
| WDS           | 1個   | WDS-WIN01                                             |
| 維護用 PC        | 1台   | _                                                     |
| LAN 網路線 ※2、※3 | 1個   | _                                                     |
| USB 傳輸線 ※4、※5 | 1個   | _                                                     |

※2 執行 WDR 的 LAN 設定時,請使用 LAN 網路線連接。

※3 以 LAN 網路線直接連接主機用 PC 與 WDR 時,請使用跳線。

※4 USB 傳輸線請使用長度為 3m 以下的傳輸線。

※5 請勿同時連接 LAN 網路線與 USB 傳輸線。

## 5.3 WD系統動作概要

- · WDT 經由 WDR 將積層信號燈的資訊,傳送至主機用 PC 的 WDS。
- · WDS 將該資訊收集成 CSV 記錄資料。「可視化應用程式軟體」匯入該資料。
- · 亦可由「可視化應用程式軟體」直接匯入 WDR 的信號燈資訊。

## 5.4 關於「可視化應用程式軟體」

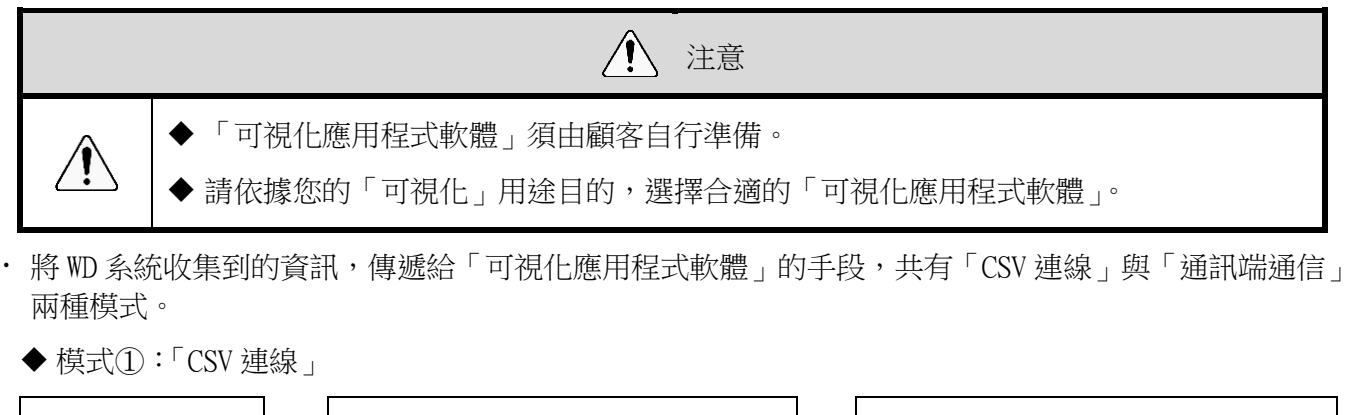

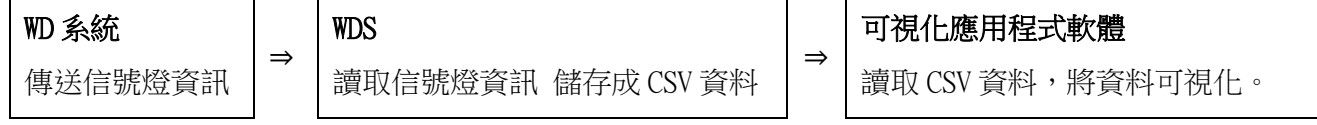

| 可視化應用程式軟體的準備方法 |                  | 參考資訊                        |  |
|----------------|------------------|-----------------------------|--|
| 1              | 使用WD合作夥伴製套裝軟體的情況 | ☞『請洽詢本公司業務單位。』 ※            |  |
| 2              | 顧客自行研發的情況        | ☞『本書』<br>☞『WDS-WIN01 使用說明書』 |  |

◆ 模式②:「通訊端通信」

| WD 系統   |   | 可視化應用程式軟體         |
|---------|---|-------------------|
| 傳送信號燈資訊 | ⇒ | 讀取信號燈資訊<br>將資料可視化 |

| 可視化應用程式軟體的準備方法 |                  | 參考資訊               |
|----------------|------------------|--------------------|
| 1              | 使用WD合作夥伴製套裝軟體的情況 | ☞『請洽詢本公司業務單位。』     |
| 2              | 顧客自行研發的情況        | ☞『本書』<br>☞『應用程式註記』 |

## 5.5 功能一覽表

## (1) WDT

① 無線資料傳送相關功能

| 功能            | 内容                                                                    | 詳情                          |
|---------------|-----------------------------------------------------------------------|-----------------------------|
|               | WDT 以無線方式將信號燈的狀態傳送至 WDR 的功能。傳送動作共有 2 種傳送模式。                           |                             |
| 傳送信號燈資訊       | <ul> <li>變化時傳送模式:</li> <li>於信號燈的狀態發生變化後,立即傳送。</li> </ul>              | ☞『8.1(1)①傳送信號<br>燈資訊』       |
|               | ・響應傳送模式:<br>於收到主機用 PC 發出的要求後進行傳送。                                     |                             |
|               | 信號燈資訊的格式分為兩種(擴充格式與標準格式),本<br>功能為選擇其格式的功能。<br>以設定開關選擇。                 |                             |
| 信號燈資訊<br>格式選擇 | ・擴充格式:<br>已預設6種信號燈資訊。                                                 | ☞『8.1(1)②選擇信號<br>燈資訊格式』     |
|               | ・標準格式:<br>與 WDT-5E-Z2、WDT-6M-Z2 相容的格式。<br>已預設 5 種信號燈資訊。               |                             |
| 保持信號燈狀態       | 當信號燈的信號由輸入至傳送之間,發生傳送故障時,可將傳送資訊暫時保持在 WDT 內部的功能。                        | ☞『8.1(1)③保持信號<br>燈狀態』       |
| 網狀網路<br>傳送    | 可讓 WDT 彼此間自動相互連線,判斷出至 WDR 的最佳通訊路徑後,再傳送資訊的功能。                          | ☞『8.1(1)④網狀網路<br>傳送』        |
| 簡易計數機能        | 只要對任一訊號線進行脈衝輸入,該脈衝輸入將被列入計<br>數(逐次加算),並將其累積值(計數器值)儲存在 WDT<br>上。        | ☞『8.1(1)⑤簡易計數               |
|               | •計數器值只有在收到主機專用 PC 發出的要求後才會進行傳送。                                       | 機能』                         |
|               | ・可在 WDS-WIN01 (Ver1.02 以上) 將數值清除為「0」。                                 |                             |
|               | 選擇計數用訊號線的方法有『使用主機的設定開關進行選擇』(固定藍色)、以及『使用 WDS-WIN01 進行選擇』(可<br>任意選擇)2種。 | ☞『8.1(1)⑥選擇簡易<br>計數用訊號線的方法』 |

#### 2 信號線輸入相關功能

| 功能      | 内容                                                                           | 詳情                    |
|---------|------------------------------------------------------------------------------|-----------------------|
| 信號燈輸入判定 | 判定信號燈輸入狀態用的功能。分為一般判定與閃爍判定兩種類型。需在 WDS-WIN01 上進行設定。<br>使用簡易計數機能時,無法判定訊號燈的輸入狀態。 | ☞『8.1(2)①信號燈輸<br>入判定』 |

#### ③ 設置、引進、變更設定的相關功能

| 功能             | 内容                                         | 詳情                     |
|----------------|--------------------------------------------|------------------------|
| 顯示通信品質<br>狀態   | 以3階段方式,顯示WDT與透過無線連接之WDR間的無線<br>連線狀態通信品質。   | ☞『8.1(3)①顯示通信<br>品質狀態』 |
| 呼叫與顯示<br>WDT   | 當由主機用 PC 接收到特定指令時,指示器將以閃藍燈方<br>式閃爍 10 秒左右。 | ☞『8.1(3)②呼叫與顯<br>示WDT』 |
| Mac 位址<br>主機標示 | Mac 位址已列印於 WDT 主機上。                        | ☞『6.1(3)關於 Mac<br>位址』  |
| 定期傳送           | 定期自動傳送 WDT 目前信號燈狀態的功能。需以主機的設定開關設定。         | ☞『8.1(3)③定期傳<br>送』     |
| 初始化狀態啟動        | 恢復成原廠預設值狀態用的功能。需以主機的設定開關設<br>定。            | ☞『8.1(3)④初始化狀<br>態啟動』  |

#### (2) WDR

| 注意 |                                                      |  |  |  |
|----|------------------------------------------------------|--|--|--|
| Ń  | ◆ 接點開關功能無法使用 WDS 讓其執行動作。需內建在顧客自行準備的「可視化應用程式<br>軟體」中。 |  |  |  |

## ① 通訊相關功能

| 功能                                                                                | 内容                                                   |  |
|-----------------------------------------------------------------------------------|------------------------------------------------------|--|
| WDT 無線通訊功能                                                                        | 以無線方式與多台 WDT 進行通訊的功能。<br>最多能以無線方式與 30 台 WDT 進行通訊的功能。 |  |
| 主機用 PC 通訊功能 利用 LAN 或 USB 與 1 台主機用 PC 進行通訊的功能。<br>以 LAN 連線時,可連接的 Session 數量僅限 1 台。 |                                                      |  |

#### ② 設置、引進、變更設定的相關功能

| 功能             | 内容                                                  |  |
|----------------|-----------------------------------------------------|--|
| 顯示電源狀態         | 以指示器(電源的綠色 LED)顯示 WDR 電源輸入狀態的功能。亮綠燈:電源 ON、熄滅:電源 OFF |  |
| 網路設定<br>初始狀態啟動 | 將與LAN有關的網路設定,恢復成原廠預設值狀態的功能。需以主機的設定開關設定。             |  |

## ③ 接點端子台控制相關功能

| 功能     | 内容                                                |  |
|--------|---------------------------------------------------|--|
| 接點開關功能 | 藉由從主機用 PC 接收專用指令的方式,控制接點端子之 ON/OFF 動作的功能。採用 A 接點。 |  |
| 顯示接點狀態 | 以指示器(OUTPUT 紅色 LED)顯示接點狀態的功能。亮紅燈:ON、熄滅:OFF        |  |

# 6 設置方法

## 6.1 設置前須知

- (1) 關於 WD 無線網路的說明
  - ① 關於 WD 無線網路
  - WD 無線網路使用符合 IEEE802.15.4 (ZigBee)規範的 2.4GHz 無線頻段。 雖然與無線 LAN (Wi-Fi)使用相同的 2.4GHz 無線頻段,但由於係依據 IEEE802.15.4 進行通訊,故不 會誤連到無線 LAN,可與其共存。唯使用的頻率重疊時,可能會受到影響,出現傳送延遲等情況。
  - · 無線通訊上的資料皆經過加密化處理。加密方式使用AES-CCM (Advanced Encryption Standard-Counter with CBC-MAC),加密金鑰使用 128bit 。

#### 2 關於無線頻道的選擇

- ・WD無線網路使用16種(CH11~CH26)的無線頻道。
- · 選擇無線頻道時,建議避開設置環境目前使用中的無線 LAN 正在使用的頻道頻段。
- · WD 網路可使用的無線頻道與無線 LAN 使用之無線頻道間的頻段關係如下。

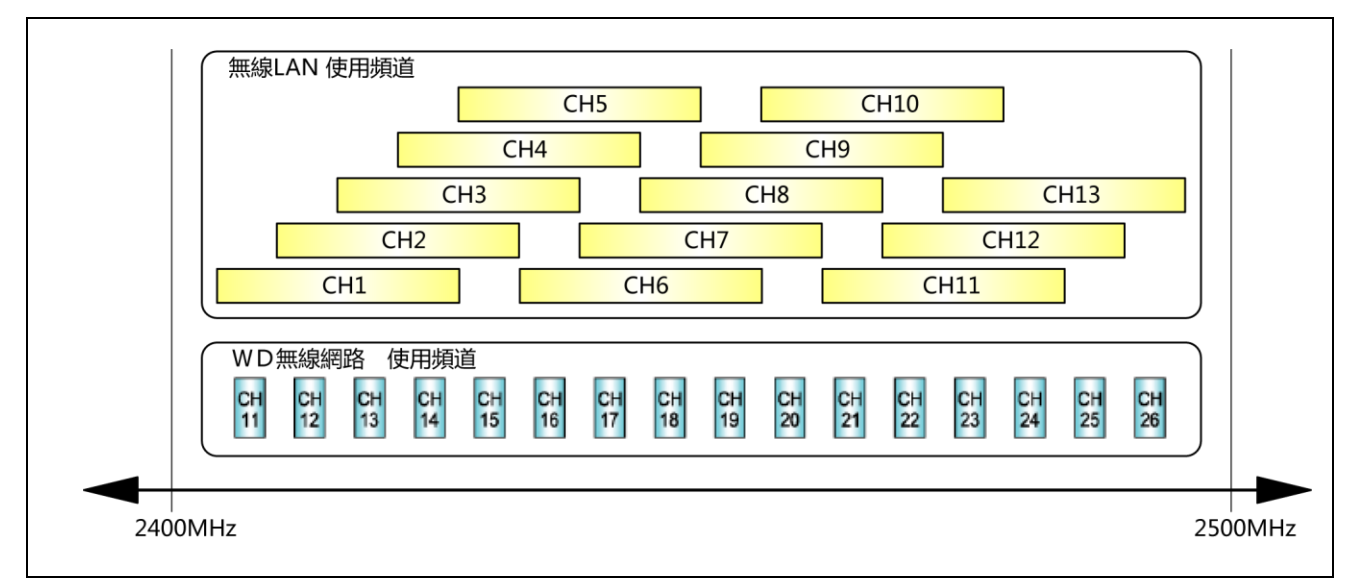

· WD 無線網路之各無線頻道的頻率如下。

| 頻道   | 中心頻率(MHz) | 頻寬(MHz) |
|------|-----------|---------|
| CH11 | 2,405     | 2       |
| CH12 | 2,410     | 2       |
| CH13 | 2,415     | 2       |
| CH14 | 2,420     | 2       |
| CH15 | 2,425     | 2       |
| CH16 | 2,430     | 2       |
| CH17 | 2,435     | 2       |
| CH18 | 2,440     | 2       |
| CH19 | 2,445     | 2       |
| CH20 | 2,450     | 2       |
| CH21 | 2,455     | 2       |
| CH22 | 2,460     | 2       |
| CH23 | 2,465     | 2       |
| CH24 | 2,470     | 2       |
| CH25 | 2,475     | 2       |
| CH26 | 2,480     | 2       |

③ 無線頻道的選擇範例

- ・ 周圍的無線 LAN 正在使用「CH1 & CH6 & CH11」等3個頻道時,請選擇「CH15、CH20、CH25、CH26」 的其中之一。
- ·通常設為CH25或CH26時,大多能避開無線LAN的無線頻道。

- (2) 關於群組化與 ExtendedPanID
  - WD 系統必須分別對各 WD 無線網路(1台 WDR 以及與其連接的多台 WDT)執行群組化。可藉由將 WDR 以及與其連接的 WDT 所擁有的「ExtendedPanID」設為共通的方式,將其群組化。「ExtendedPanID」由 16 個半形英文字母或數字構成。可設定的範圍為「0000 0000 0000 0000」~「FFFF FFFF FFFF FFFF」。
     多個群組中的各機器之「ExtendedPanID」與「無線頻道」的設定範例。

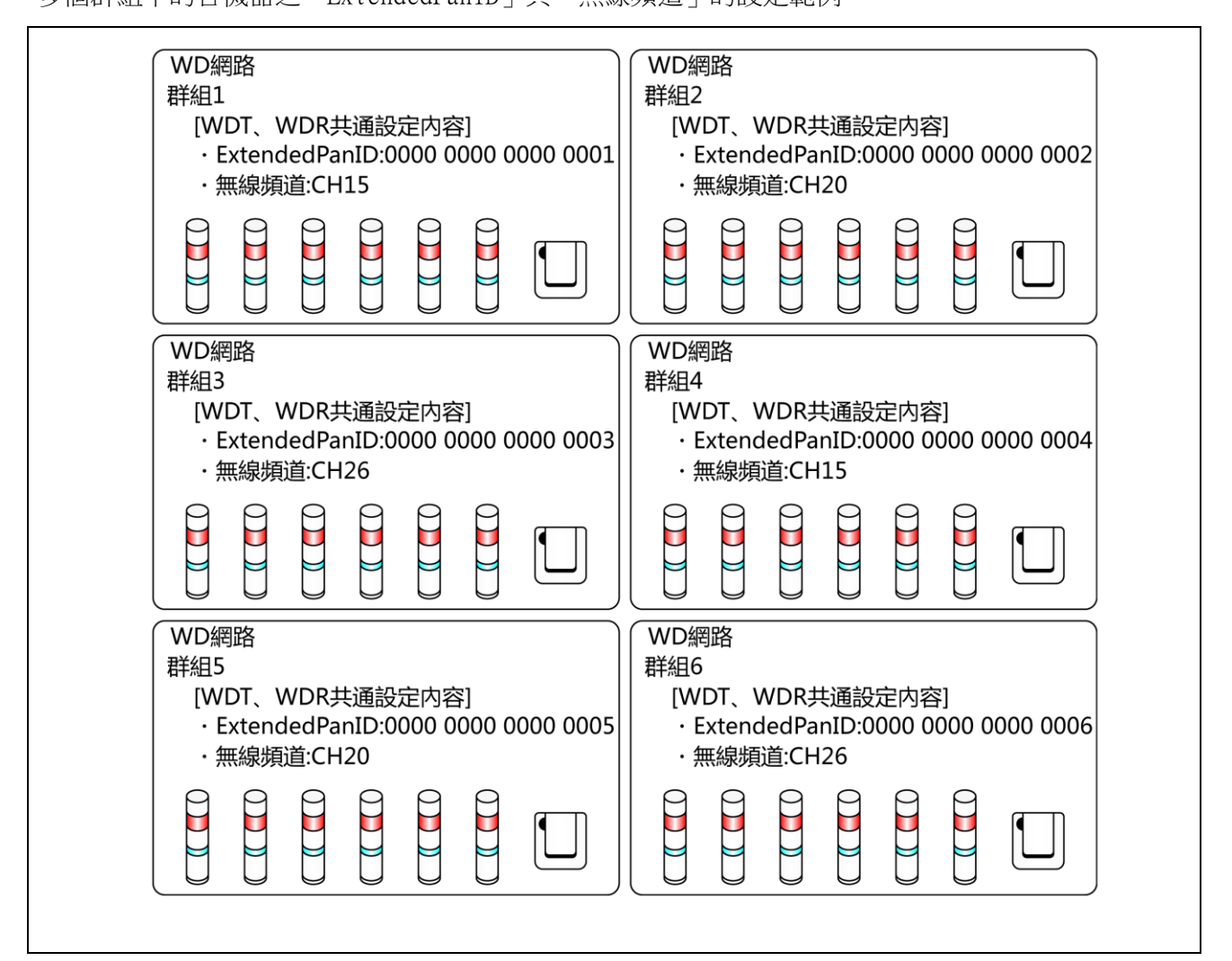

· 可選擇的無線頻道超過一個以上時,建議盡可能將各群組區分為不同的無線頻道使用。可藉由區分無線 頻道的方式,減少負荷全部集中在同一個無線頻道上的情況。

| 注意             |                                                                                                    |  |  |
|----------------|----------------------------------------------------------------------------------------------------|--|--|
| <b>〇</b><br>禁止 | ◆ 使用多台 WDR 時,「ExtendedPanID」的數值請務必設定無重複的數值。否則恐無法正常<br>運作。                                                                                      |  |  |
| <b>り</b><br>強制 | ◆將WDT的「ExtendedPanID」設為「0000 0000 0000 0000」時,將被與設為任一<br>「ExtendedPanID」的WDR 群組化。在此情況下,群組化的無線網路將變得不穩定,故<br>運用時請設為「0000 0000 0000 0000」以外的其他數值。 |  |  |

- (3) 關於 Mac 位址
  - WDT 與 WDR 已事先被分別賦予判別個體用的位址。 此位址稱為 Mac 位址(IEEE 位址)。
  - · WDT的 Mac 位址印在產品主機背面的銘版標籤上。

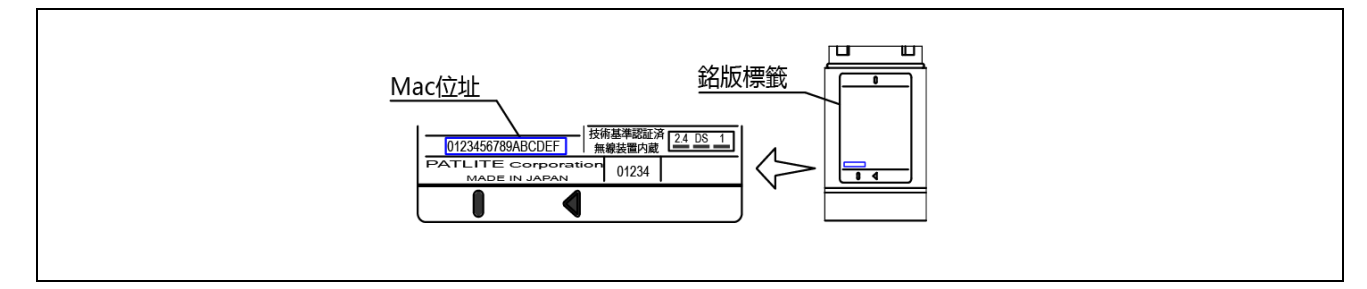

· WDR 的 Mac 位址印在產品主機背面的銘版標籤上。

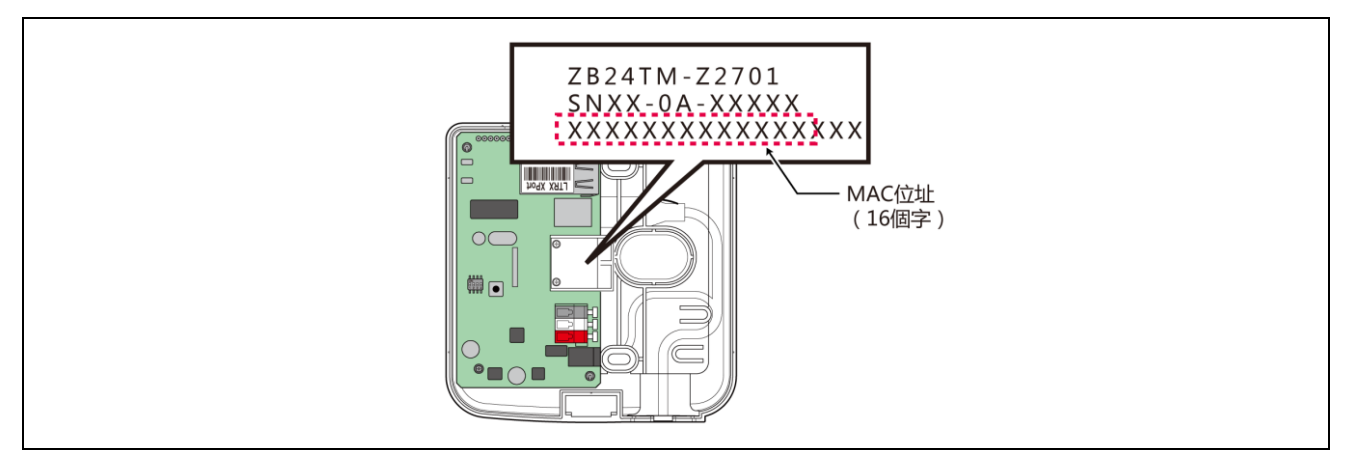

- (4) 關於 WDR 可連接的 WDT 台數
  - WDR 可連接的 WDT 台數,受到傳送至 WDR 的信號燈資訊頻率限制。 請以 WDR 可處理的頻率約為每分鐘平均 120 次左右的方式,限制 WDT 的台數。連接的台數超過此限制時, 部分信號燈資訊可能無法到達主機用 PC。

| 信號燈資訊的傳送次數參考值/每台 | WDT 連接台數限制 |
|------------------|------------|
| 4 次/1 分鐘         | 30 台       |
| 6 次/1 分鐘         | 20 台       |
| 12 次/1分鐘         | 10 台       |
| 24 次/1 分鐘        | 5 台        |
| 120 次/1 分鐘       | 1台         |

## 6.2 關於設置環境

- (1) 設置環境的重點
  - · 設置時的重點共有以下5個項目。

| 項目 | 内容                                                                                                    |  |
|----|----------------------------------------------------------------------------------------------------|--|
| 1  | <ul> <li>◆ 不得受到設置地點的電波環境影響。且電波環境不可因時間經過而改變。</li> <li>☞ 『6.2(1-1)關於周圍電波環境的影響』</li> </ul>                                            |  |
| 2  | <ul> <li>◆ 各機器(WDR、WDT)彼此間的距離不可過遠。</li> <li>☞ 『6.2(1-2)關於各機器彼此間的距離』</li> <li>・ 所有 WDT 與 WDR 之間的距離,最好皆能在建議直視距離的範圍內。</li> </ul>      |  |
| 3  | <ul> <li>◆ 必須確保各機器(WDR、WDT)間皆處於可直視的狀態。</li> <li>・ 確保可直視狀態時,必須有「無障害物阻擋,可清楚直視的空間」。</li> <li>☞ 『6.2(1-3)關於「確保可直視狀態」』</li> </ul>       |  |
| 4  | <ul> <li>◆ WDR 的配置方式必須適切。</li> <li>・請盡可能設置在較高位置。</li> <li>・請設置於遠離電波遮蔽物等障礙物的地點。</li> <li>☞ 『6.2(1-4)關於 WDR 的設置位置與遮蔽物的影響』</li> </ul> |  |
| 5  | <ul> <li>◆ 必須持續供應電源給各機器,形成可持續維持網狀網路的狀態。</li> <li>・ 任一 WDT 的電源供應停止時,可能會造成通訊路徑被切斷,無法傳送資訊的情況。</li> </ul>                              |  |

(1-1)關於周圍電波環境的影響

• WD 無線網路受到其他製造設備、電子機器、微波爐等機器發出的電波干擾影響時,可能無法正常運作。 引進前請務必先調查電波環境,確認使用的電波頻段是否確實無電波干擾的影響。

| 電波干擾的影響      | 内容                                                  |  |
|--------------|-----------------------------------------------------|--|
| 來自其他無線設備的影響  | 來自使用相同頻率或接近頻率之無線機器的干擾                               |  |
| 其他設備的雜訊      | 電源電路、電子電路、振盪器等的雜訊                                   |  |
| 來自周圍的雜訊      | 來自馬達、引擎設備的雜訊<br>來自輸電線、電源設備、產業機器的雜訊<br>來自微波爐、日光燈等的雜訊 |  |
| 周圍障礙物造成的影響 ※ | 本身電波之衰落造成的干擾                                        |  |
|              |                                                     |  |

※ 設置環境中存在著各種對無線的干擾物(牆面、地面、天花板面、柱子、設備)。電波的接 收狀態會因為各機器(WDR、WDT)與障礙物之間的位置關係,以及周圍的狀況而改變。如下 圖所示般,由某地點送出的電波,會由各種方向傳送至各機器(WDR、WDT),其中某些電波 會直接被接收,某些電波則是經由障礙物反射後再被接收等。因而會產生電波干擾,當電波 相互抵消時,可能會變得無法正常運作。

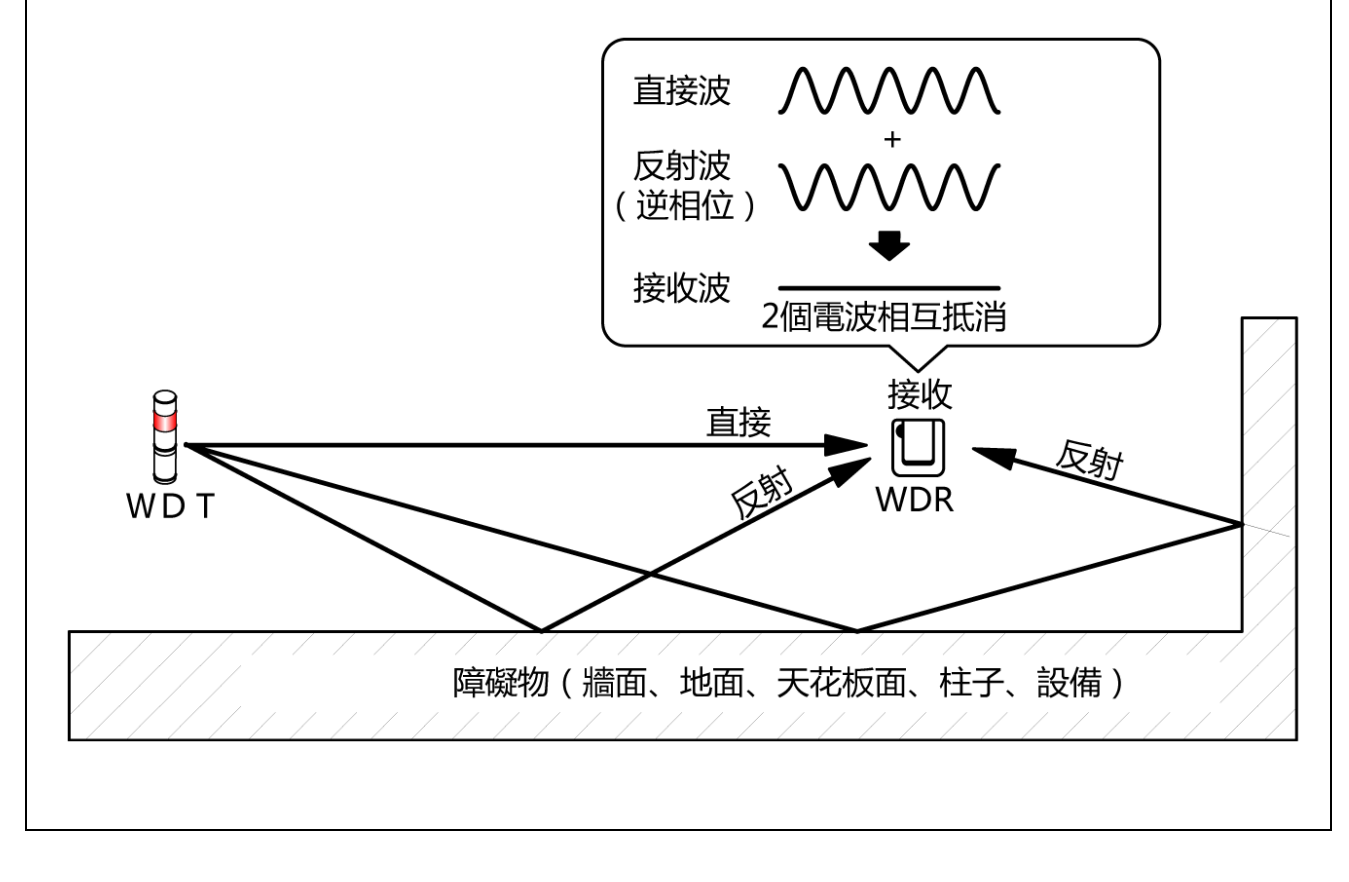

·若周圍環境中已設置無線LAN或室內PHS的存取點時,請將WDR設置在距離各存取點 5~10m以上的位置。

(1-2)關於各機器彼此間的距離

- · 請以 WDR 為中心,將 WDT 配置在半徑 20m 的範圍內(建議可直視距離)。
- ·如需要半徑 20m 以上的距離時,請加裝中繼用的 WDT。

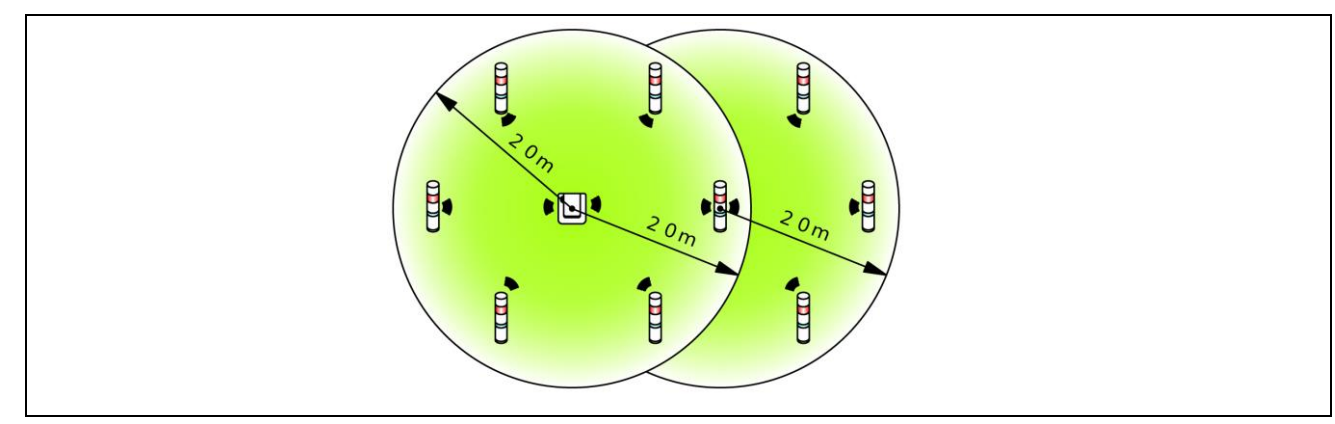

- (1-3)關於「確保可直視狀態」
  - · 各機器(WDR、WDT)的可直視狀態,需有「無障害物阻擋,可清楚直視的空間」(以下簡稱菲涅爾區)。 菲涅爾區由立體的空間構成,確保菲涅爾區所需的尺寸參考值如下。

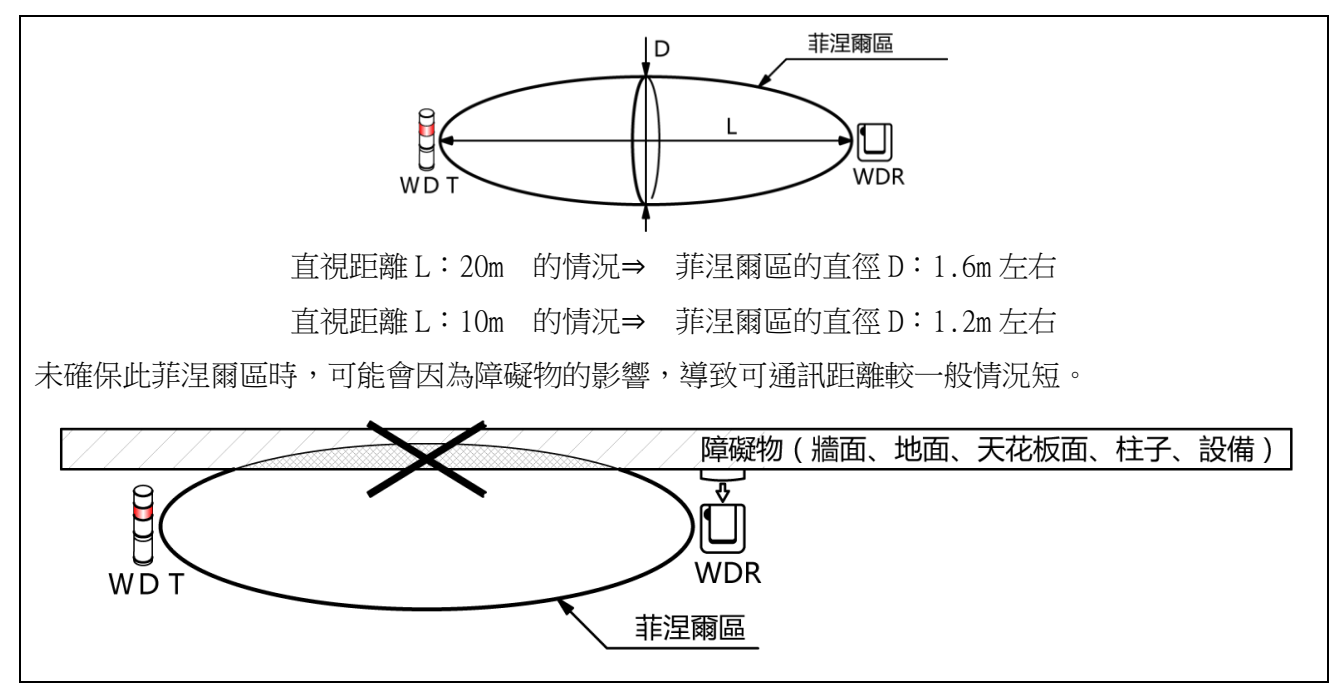

· 安裝於金屬板或混凝土牆面上時,請以能確保菲涅爾區的位置關係進行設置。

(1-4)關於 WDR 的設置位置與遮蔽物的影響

- · 安裝在建築物的H型鋼等柱子上時,請設置於可確保電波傳輸路徑的方向。
- ·將 WDR 收納在箱盒等的內部使用時,請使用具有電波穿透性的樹脂製箱盒。
- (2) 關於積層信號燈的電源供應狀態
  - 要讓 WDT 運作時,必須持續對 LR 型積層信號燈的電源線供應電壓。 詳情請參閱 『7.1 配線方法』

## 6.3 機器設定

本項目將說明機器設定與設置工程的作業步驟。請一併確認「7使用方法」,以及其他相關產品的使用說明書。

- (1) 準備設定資訊
  - · 請事先整理出下列設定必要資訊。

| 設定必要資訊          |            | 内容                 |                                  |
|-----------------|------------|--------------------|----------------------------------|
| 連接的設備資訊         | 設備名稱等能判別設備 |                    | 備的資訊                             |
| 對象的積層信號燈<br>之資訊 |            | 型號、電源規格、重          | 力作資訊                             |
| WDT 、 WDR       | 無線方面       | ExtendedPanID      | ☞『6.1(2)關於群組化與<br>ExtendedPanID』 |
| 共通設定資訊          |            | 無線頻道               | ☞『6.1(1)關於 WD 無線網路的<br>說明』       |
|                 | 動作方面       | 信號燈輸入判定            | ☞『8.1(2)①信號燈輸入判定』                |
|                 |            | 電源設定               | <b>※</b> 1                       |
| WDT 設定資訊        |            | 簡易計數機能             | ☞『8.1(1)⑥選擇簡易計數用<br>訊號線的方法』      |
|                 |            | 傳送模式               | ☞『8.1(1)無線資料傳送相關<br>功能』          |
|                 | 無線方面       | 網路開始方法             | *2                               |
|                 | LAN 通訊方面   | IP 位址              | **3                              |
| WDR 設定資訊        |            | 子網路遮罩              | —                                |
|                 |            | 預設閘道<br>DNS 伺服器埠編號 | _                                |

※1 本產品之設定請設為「電源線」使用。詳情請參閱☞『WDS-WIN01 使用說明書』。 ※2 網路開始方法請設為「自動啟動」使用。詳情請參閱☞『WDS-WIN01 使用說明書』。 ※3 請依據所需台數數量,事先取得供 WDR 使用的 IP 位址。

#### 請注意

◆ 設定資訊不僅在引進設備時需使用,增設機器、維護系統、遷移設備時,亦須使用設定資訊以提升作業效率,確保作業的正確性。請務必先準備好設定資訊後,再開始執行引進作業。

#### (2) 機器設定

- · 依據在 6.3(1)整理出的設定資訊,執行設定作業。
- · 執行機器設定時的系統構成,請參閱「5.2(2)②維護時的系統構成(使用電源輸入用套件)」。
- ・機器設定需利用系統運用軟體〔WDS-WIN01〕執行。
- ·請於維護用 PC 上安裝 [WDS-WIN01]後,再執行設定作業。
- ・ 〔WDS-WIN01〕的使用方法請確認『WDS-WIN01使用說明書』。
- · 設定步驟如下。

| 步驟 | 項目               | 詳情                                           |
|----|------------------|----------------------------------------------|
| 1  | 準備必要機器與建構維護環境    |                                              |
| 2  | WDR-維護 PC 間的通訊設定 | ☞『WDS-WIN01 使用說明書』                           |
| 3  | WDT 的設定          | ☞『7.1(3)WDI 主機設定方法』<br>☞『7.1(4)WDT 設定開關操作方法』 |
| 4  | WDR 的設定          |                                              |

## 6.4 機器設置

|    | 注意                                                                |
|----|-------------------------------------------------------------------|
| 0  | ◆關於各機器的設置地點,請先充分確認以下步驟後,再決定設置地點。否則恐因為設置<br>地點的影響,出現動作不穩定或無法通訊等異常。 |
| 強制 | ◆ 各機器的設置作業請於機器設定完成後再執行。                                           |

#### (1) 設置 WDT

· 執行 WDT 的設置作業。其步驟如下。

| 步驟 | 項目                    | 詳情                   |
|----|-----------------------|----------------------|
| 1  | 連接LR 型積層信號燈的配線作業      | ☞『7.1(1)WDT 配線方法』    |
| 2  | 將 WDT 安裝於 LR 型積層信號燈上。 | ☞『7.1(2)WDT 安裝、拆卸方法』 |

- 1.對 LR 型積層信號燈進行配線。
  - · 已曾配線時,請確認配線狀態。
  - · 配線狀態不確實時,請重新配線。
- 2·將WDT安裝於LR型積層信號燈上。
  - · 設置已完成設定的 WDT。
  - (2) 設置 WDR

| 步驟 | 項目        | 詳情                |
|----|-----------|-------------------|
| 1  | 安裝 WDR    | ☞『7.2(1)WDR 安裝方法』 |
| 2  | WDR 的配線方法 | ☞『7.2(2)WDR 配線方法』 |

(3) 確認 WDT 與 WDR 的連接狀態

| 步驟 | 項目               | 詳情                 |
|----|------------------|--------------------|
| 1  | 確認 WDT 的無線狀態     | ☞『8.1(3)①顯示通信品質狀態』 |
| 2  | 確認 WDT、WDR 的設定項目 | ☞『WDS-WIN01 使用說明書』 |

1.確認 WDT 的無線狀態。

- 將 WDT、WDR 的電源切換為 ON。
- ・透過指示器顯示內容確認無線狀態。☞『8.1(3)①顯示通信品質狀態』

2.確認WDT、WDR的設定項目。

· 使用 WDS-WIN01 確認設定內容的項目。

# 7 使用方法

## 7.1 WDT 的使用方法

- (1) WDT 配線方法
  - · 配線方法請先詳閱LR型積層信號燈的綜合使用說明書後,再以正確方式作業。

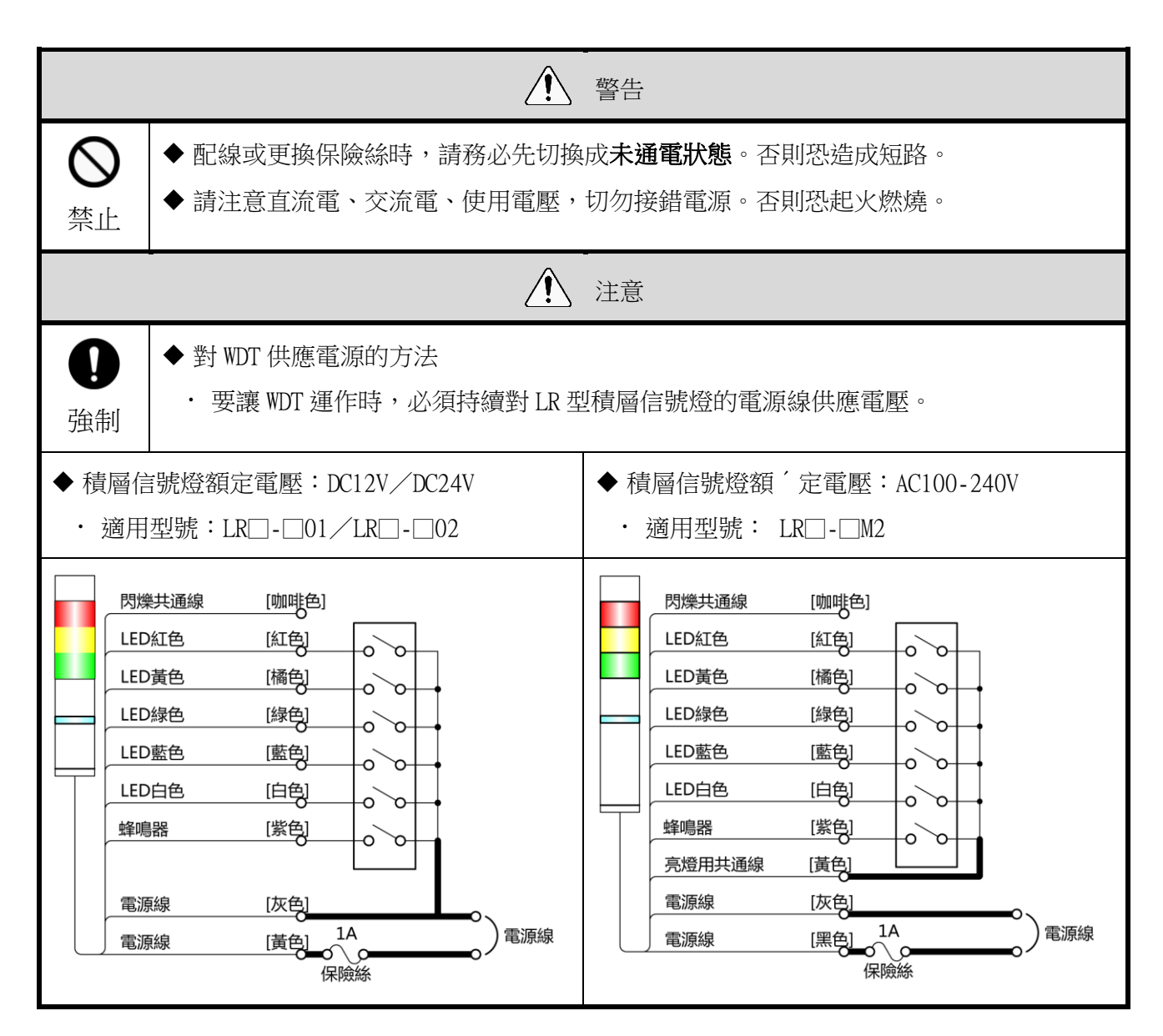

| 注意             |                                                                                                    |  |  |
|----------------|----------------------------------------------------------------------------------------------------|--|--|
| <b>①</b><br>強制 | <ul> <li>◆為保護外部機器,請務必在電源側加裝保險緣。</li> <li>・建議使用保險絲 : 250V/1A 5×20mm 瞬斷型玻璃管保險絲 ※積層信號燈額定電壓為 AC100-240V 時,請使用以下零件。</li> <li>・未使用穩定化電源時,請使用 CC 級以上的保險絲。</li> <li>・請使用通過 UL 規格認證的保險絲座。</li> <li>◆不使用的信號線,請務必逐條對其導線進行絕緣處理。否則恐造成短路。</li> </ul> |  |  |

#### (2) WDT 安裝、拆卸方法

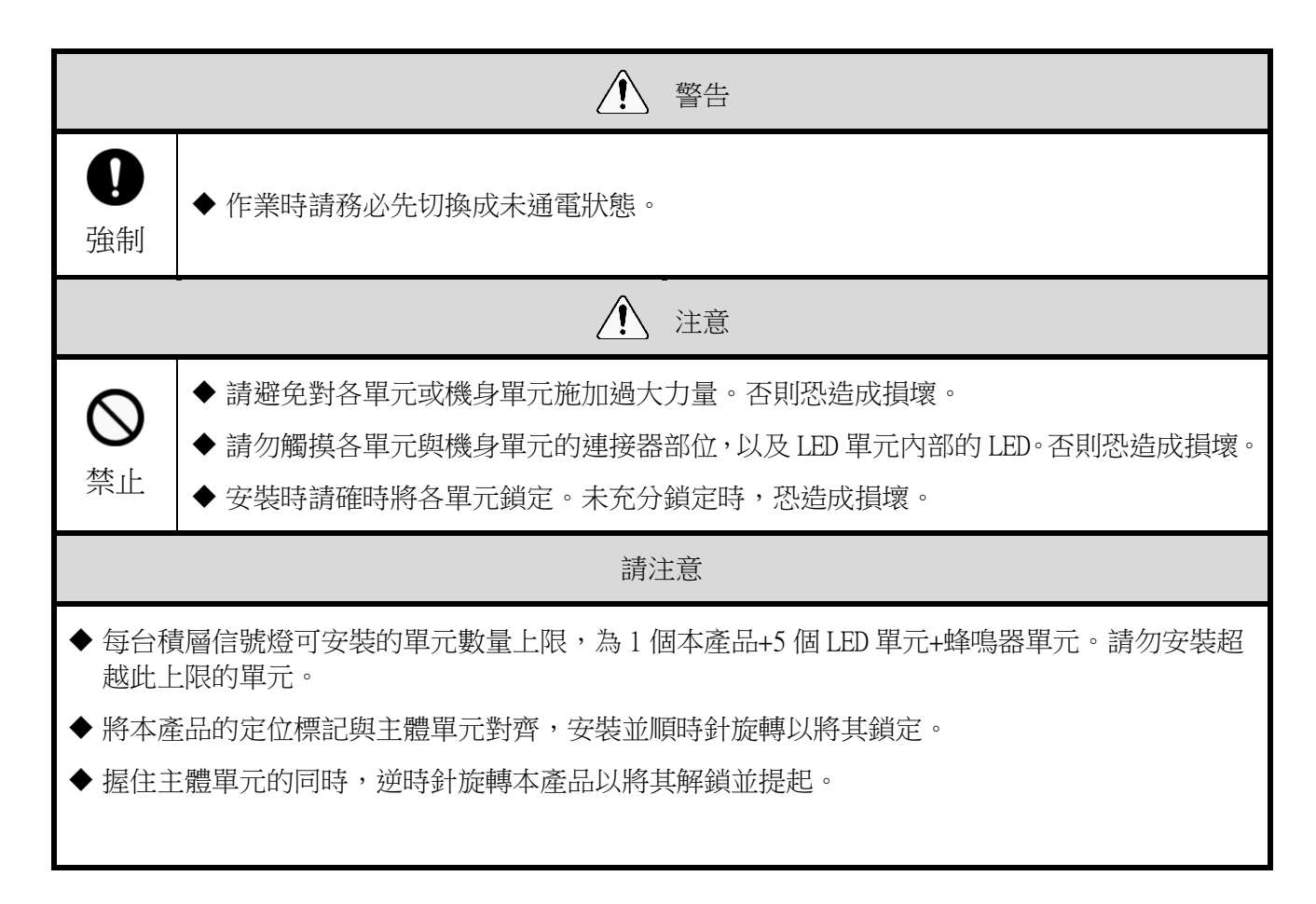

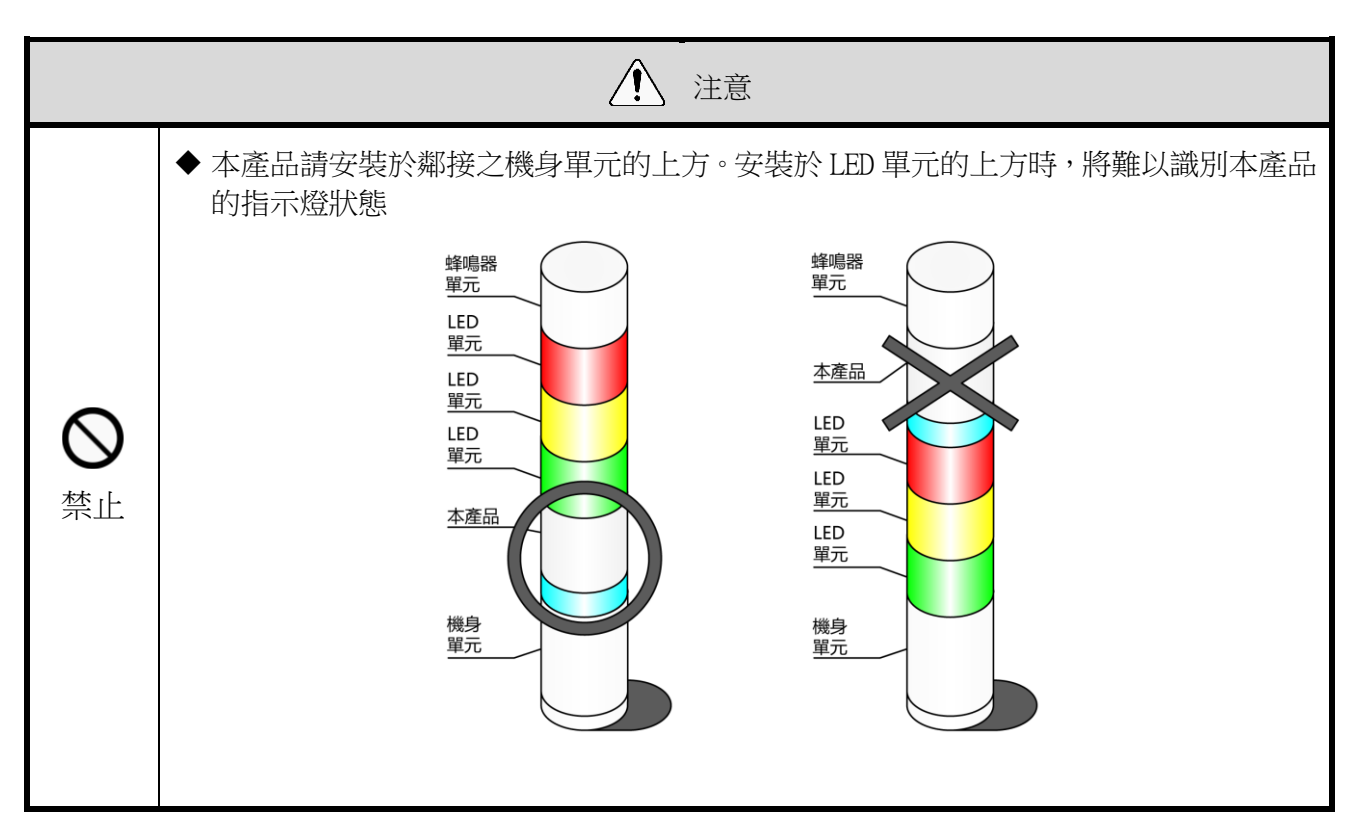

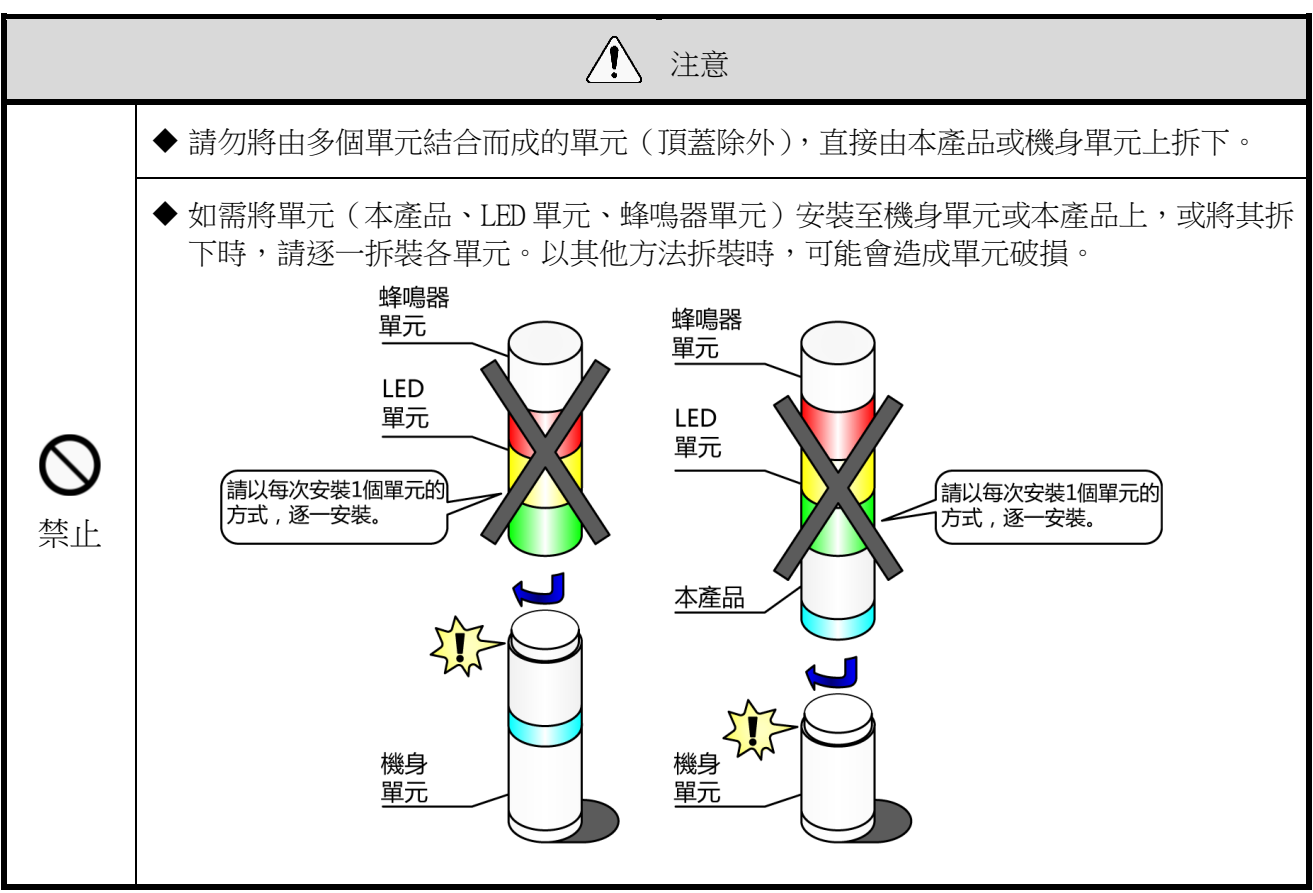

① 將 WDT 安裝至 LR 型積層信號燈上的方法

安裝方法

WDT-4LR-Z2

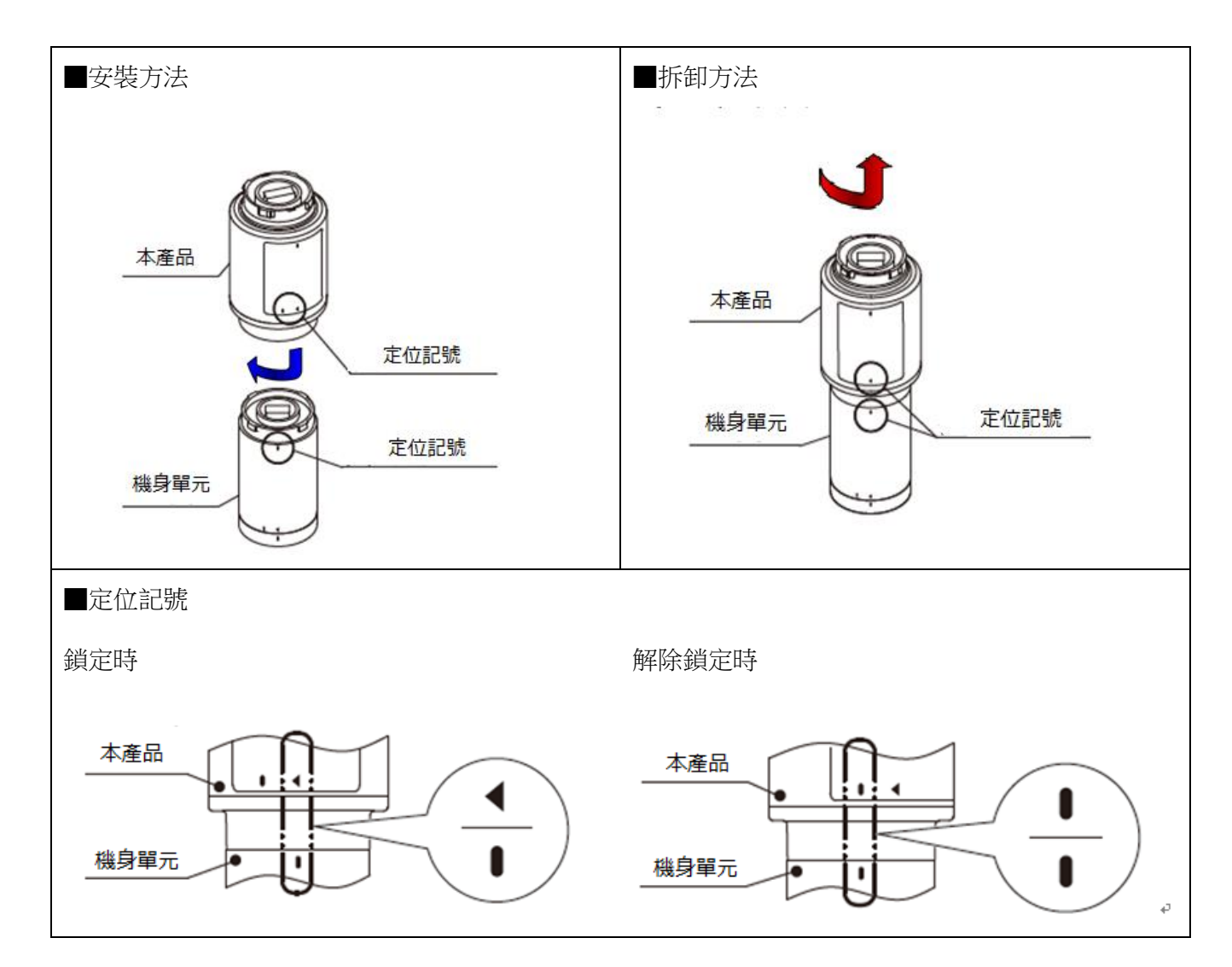

WDT-5LR-Z2/WDT-6LR-Z2

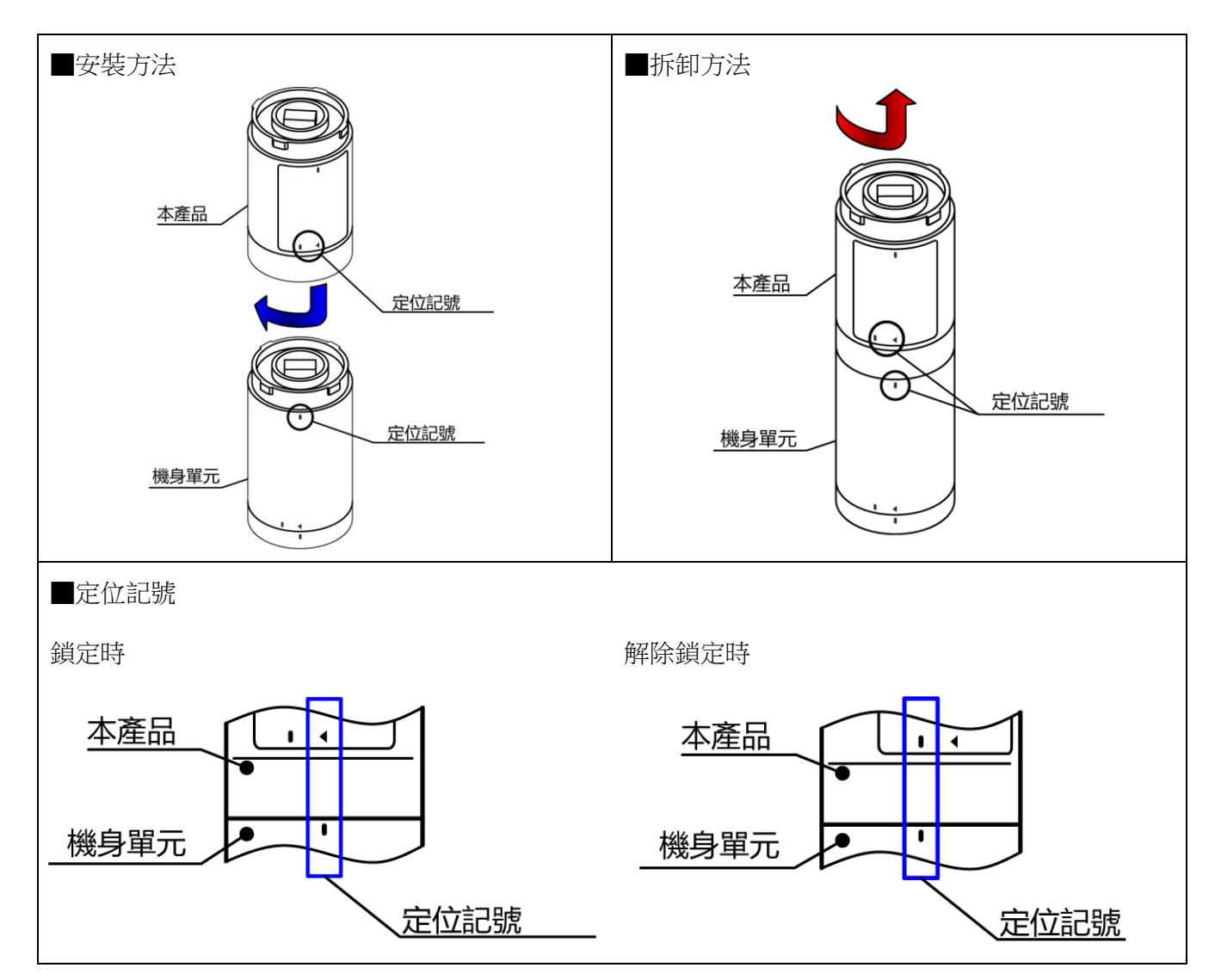

② 將 WDT 安裝至 LR 型積層信號燈上的步驟如下。

各工程中的單元拆卸、安裝作業,請依照①~的順序執行。 拆裝各單元時,請以每次拆裝一個單元的方式逐一作業。

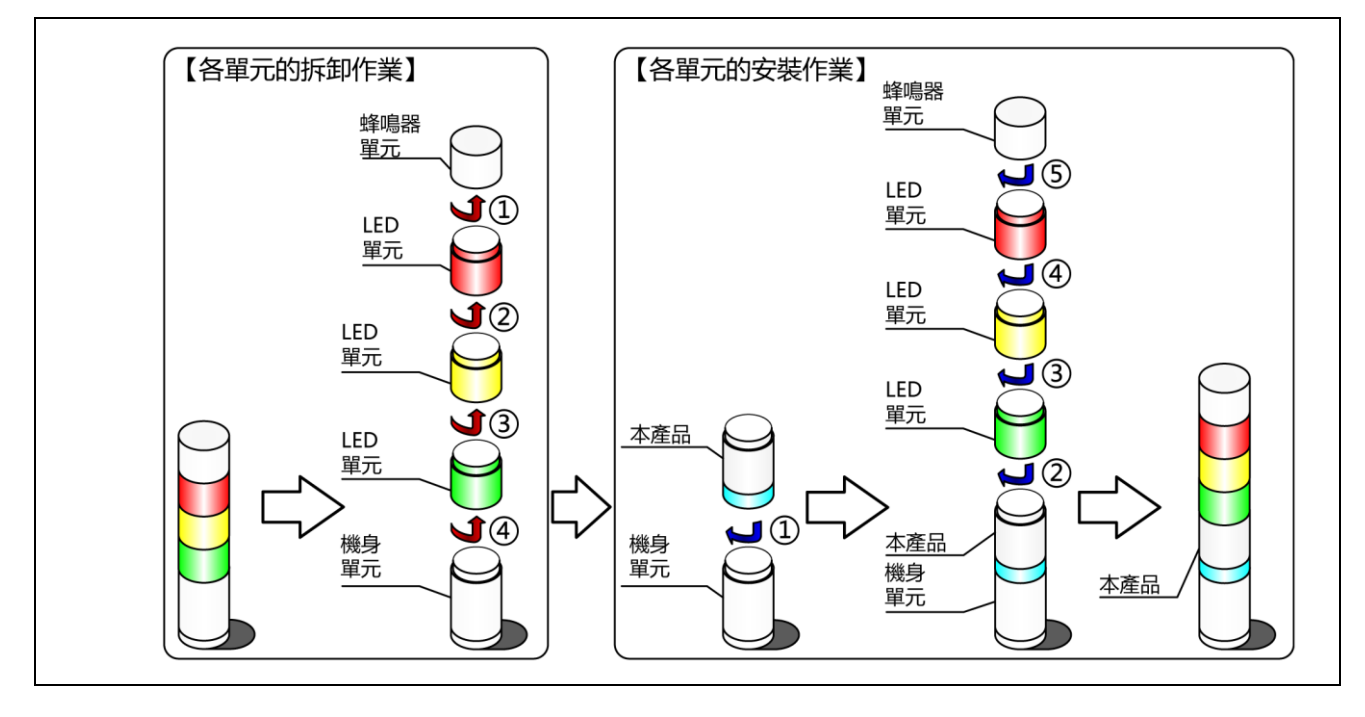

③ 將 WDT 由 LR 型積層信號燈上拆下的步驟如下。

各工程中的單元拆卸作業,請依照①~⑤的順序執行。 拆裝各單元時,請以每次拆裝一個單元的方式逐一作業。

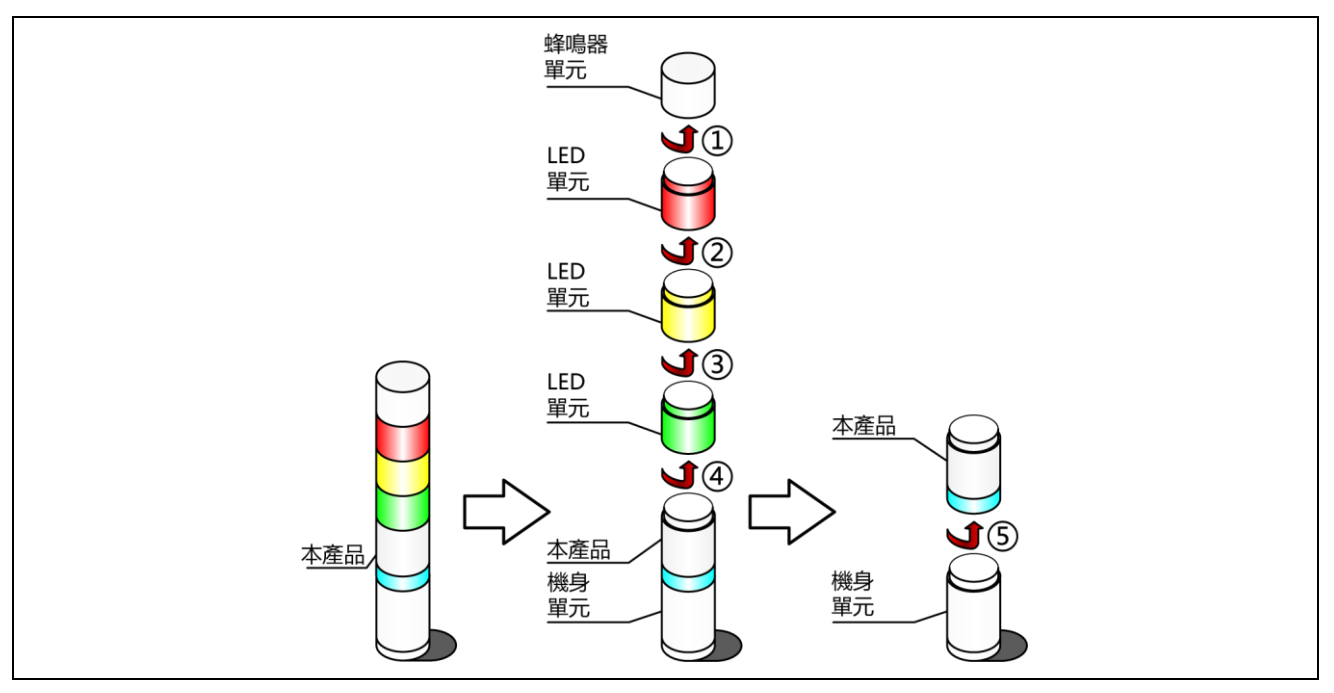

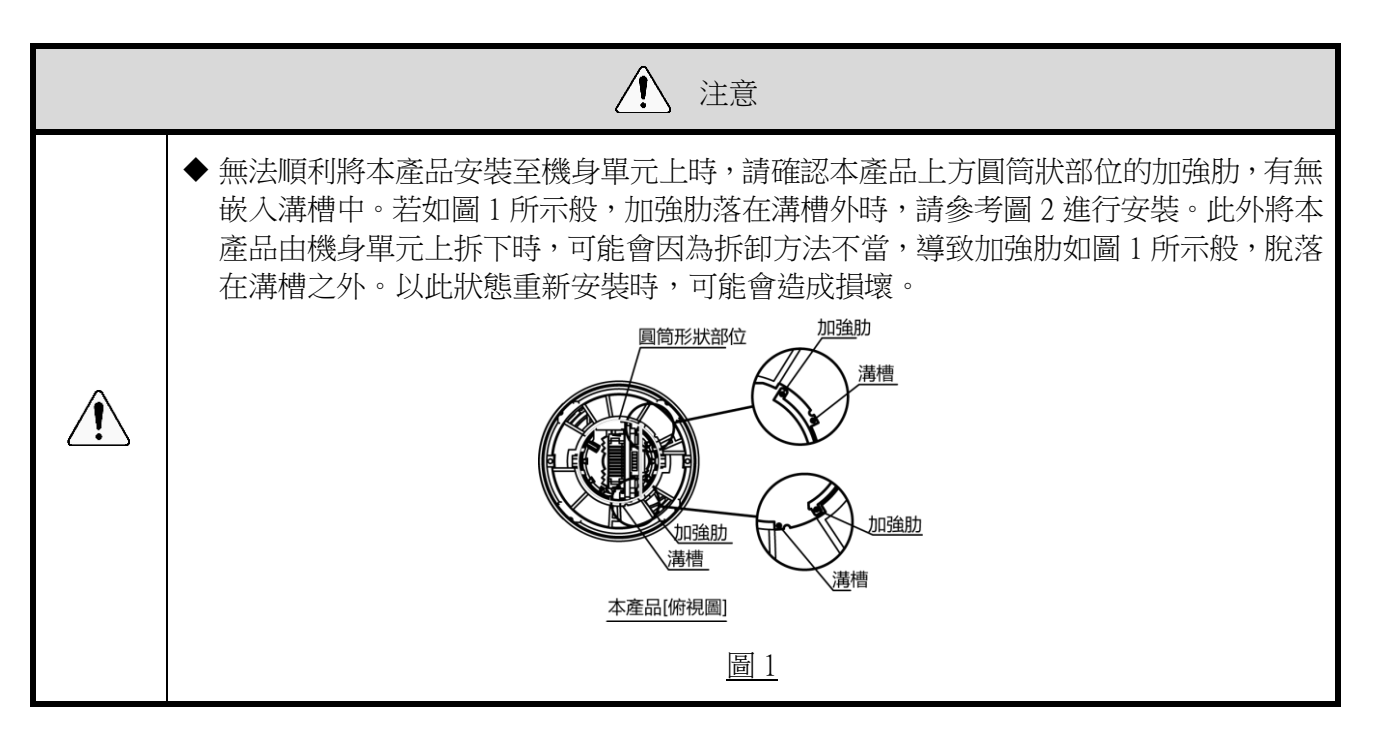

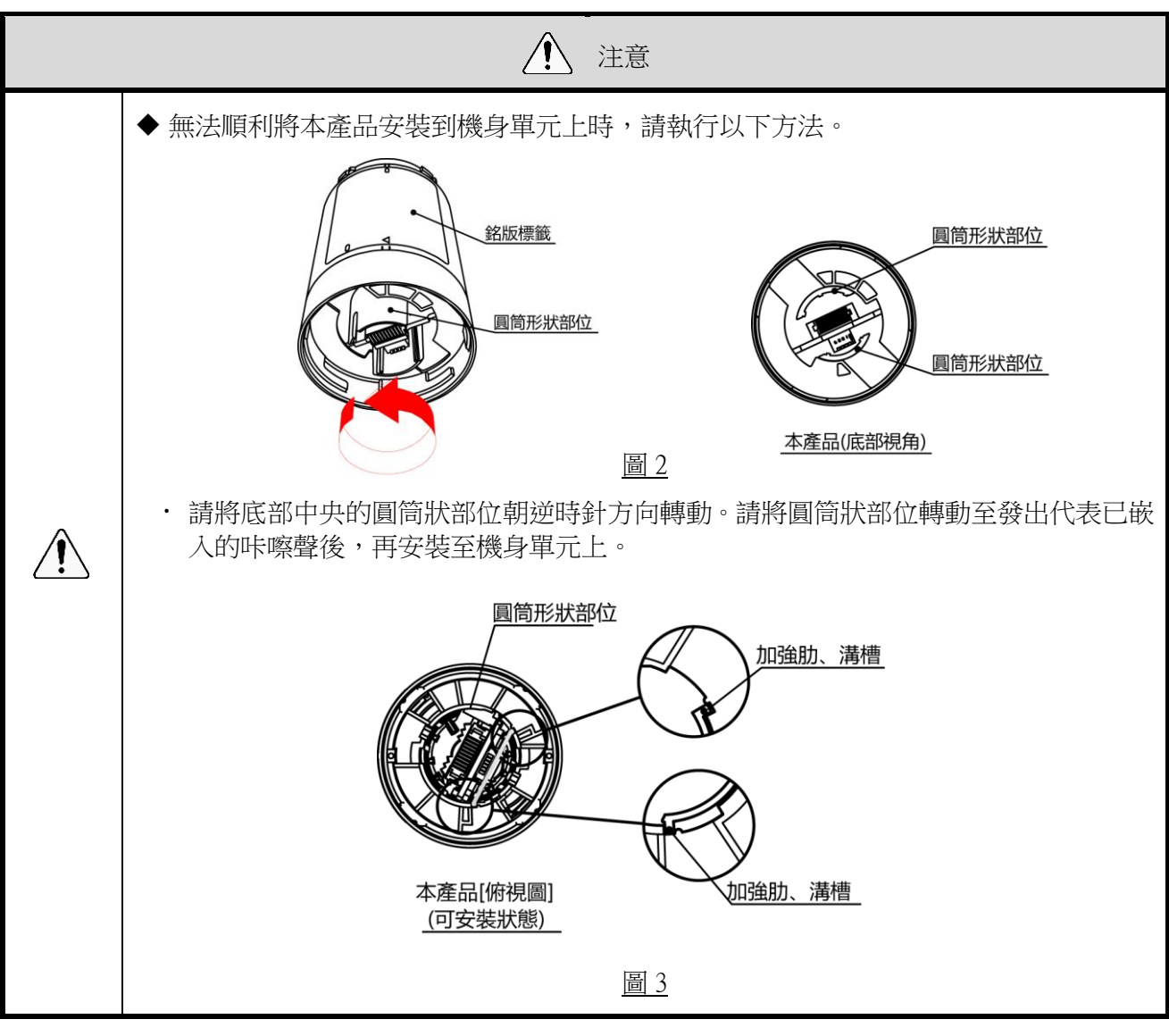

(3) WDT 主機設定方法

① 主機的設定方法

需有專用應用程式「WDS-WIN01」。請由本公司官網下載,並安裝於設定用電腦上使用。(下載時需在本公司官網上註冊為會員。)此外關於詳細使用方法與設定方法,請參閱☞『WDS-WIN01使用說明書』。

2 設定項目

· 需設定的項目如下。

| 設定項目     | 設定項目          | 備註                            |
|----------|---------------|-------------------------------|
| 毎須沙宁     | ExtendedPanID | ☞『6.1(2)關於群組化與 ExtendedPanID』 |
|          | 無線頻道          | ☞『6.1(1)關於 WD 無線網路的說明』        |
|          | 信號燈輸入判定       | ☞『8.1(2)①信號燈輸入判定』             |
| 動作乳宁     | 電源設定          | *1                            |
| 動作起<br>上 | 簡易計數器設定       | ☞ 8.1(1) ⑥ 選擇簡易計數用訊號線的方法』     |
|          | 傳送模式          | ☞『8.1(1)無線資料傳送相關功能』           |

※1 在本產品上設定時,請選擇「電源線」。詳情請參閱☞『WDS-WIN01 使用說明書』

③ 必要機器

・執行機器設定時的系統構成,請參閱☞『5.2(2)②維護時的系統構成(使用電源輸入用套件)』。

- ・機器設定需利用系統運用軟體〔WDS-WIN01〕執行。
- ・請於維護用 PC 上安裝〔WDS-WIN01〕後,再執行設定作業。
   〔WDS-WIN01〕的使用方法請參閱☞『WDS-WIN01使用說明書』。
- · 設定步驟如下。

| 步驟 | 項目               | 備註                                |  |
|----|------------------|-----------------------------------|--|
| 1  | 準備必要機器與建構維護環境    | ☞『5.2(2)②維護時的系統構成(使用<br>電源輸入用套件)』 |  |
| 2  | WDR-維護 PC 間的通訊設定 |                                   |  |
| 3  | WDT 的設定          | ☞『WDS-WIN01 使用說明書』                |  |
| 4  | WDR 的設定          |                                   |  |

#### (4) WDT 設定開關操作方法

① 開關操作方法

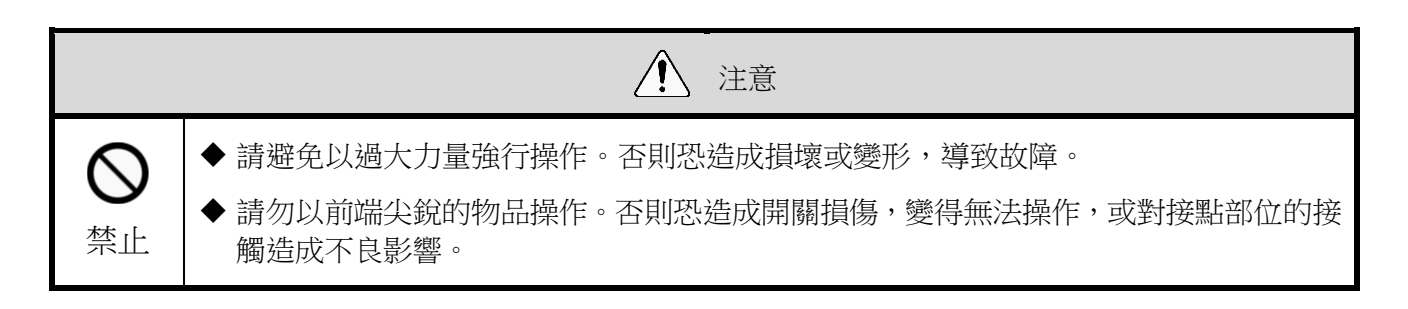

· 本產品的設定開關配置在主機底部。

| ¥  |   |   |   |   |   |
|----|---|---|---|---|---|
| ON | 1 | 2 | 3 | 4 |   |
| 設  | 症 |   | 捐 | 国 | 剧 |

· 開關設定內容

| 開關編號 | 内容                                                                                                    | 初始設定 |
|------|----------------------------------------------------------------------------------------------------|------|
| 1    | <ul> <li>將設定值初始化</li> <li>· OFF 一般以 OFF 狀態使用。</li> <li>· ON 各種設定項目將被初始化。</li> <li>☞『7.2(5)①初始化的方法』</li> </ul>               | OFF  |
| 2    | <ul> <li>指定計數輸入判定訊號線的方法</li> <li>・ OFF 可在簡易計數器設定中進行指定。</li> <li>・ ON 固定使用藍色訊號線。</li> <li>☞『8.1(1)⑥選擇簡易計數用訊號線的方法』</li> </ul> | OFF  |
| 3    | <ul> <li>選擇信號燈資訊的格式</li> <li>・ OFF 以標準格式傳送。</li> <li>・ ON 以擴充格式傳送。</li> <li>☞ <sup>®</sup> 8.1(1)②選擇信號燈資訊格式』</li> </ul>     | OFF  |
| 4    | <ul> <li>定期傳送</li> <li>· OFF 一般以 OFF 狀態使用。</li> <li>· ON 執行定期傳送。</li> <li>☞『8.1(3)③定期傳送』</li> </ul>                         | OFF  |

- (5) WDT 指示器動作確認方法
  - ① 無線通信狀態的確認方法
  - 利用主機上的指示器確認。
     詳情請參閱☞『8.1(3)①顯示通信品質狀態』。

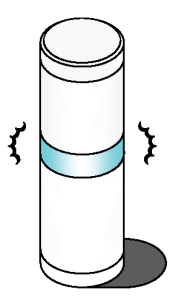

- (6) WDT 初始化方法
  - ① 初始化的方法
  - · 可利用以下步驟執行初始化。

| 步驟 | 項目                                                                   |  |  |
|----|----------------------------------------------------------------------|--|--|
| 1  | 將本產品設定開關中的 No.1 切換為 ON。<br>↓ ↓ ↓ ↓ ↓ ↓ ↓ ↓ ↓ ↓ ↓ ↓ ↓ ↓ ↓ ↓ ↓ ↓ ↓     |  |  |
| 2  | 開啟電源。<br>經過數秒後,指示器將以紅色→綠色→紅色→綠色的方式不斷交互閃爍。                            |  |  |
| 3  | 關閉電源。                                                                |  |  |
| 4  | 將本產品設定開關中的 No.1 恢復成 OFF 狀態。<br>↓ ↓ ↓ ↓ ↓ ↓ ↓ ↓ ↓ ↓ ↓ ↓ ↓ ↓ ↓ ↓ ↓ ↓ ↓ |  |  |
| 5  | 完成                                                                   |  |  |

※關於會被初始化的設定項目,請確認☞『8.1(3)④初始化狀態啟動』。

## 7.2 WDR 使用方法

(1) WDR 安裝方法

| ▲ 警告           |                                                                      |  |  |  |
|----------------|----------------------------------------------------------------------|--|--|--|
|                | ◆ 作業時請務必先切換成未通電狀態。                                                   |  |  |  |
| <b>●</b><br>強制 | ◆ 切除配線孔的蓋子後,請去除毛邊。否則恐造成斷線。                                           |  |  |  |
|                | ◆ 切除配線孔的蓋子時,請充分小心注意。否則恐造成受傷。                                         |  |  |  |
|                | ◆ 進行配線與安裝產品時,請務必關閉電源,並注意避免手部直接碰觸到基板。否則恐造成故障。                         |  |  |  |
|                | ◆ 安裝配線或產品時,請務必先關閉電源後再開始作業。否則恐造成觸電事故。                                 |  |  |  |
|                | ◆ 於狹窄地點或高處作業時,請充分注意自身安全。否則恐造成受傷。                                     |  |  |  |
|                | ◆ 作業時請盡可能確保穩定的踏腳處。否則恐由踏腳處摔落。                                         |  |  |  |
|                | ◆ 請避免工具或零件等物品掉落。否則恐造成工具或零件砸傷他人。                                      |  |  |  |
| ◎ 禁止           | ◆ WDR 請勿設置在清水等液體的附近、有油脂飛散的地點、潮濕與灰塵較多的地點,或是<br>在此類地點使用。否則恐引發火災、觸電、故障。 |  |  |  |

安裝方法

| 步驟 | 項目                                                                                                    |  |  |
|----|----------------------------------------------------------------------------------------------------|--|--|
| 1  | 拆下保護蓋。<br>保護蓋<br>配線孔<br>(背面)<br>配線孔<br>(底面)                                                                                                    |  |  |
| 2  | 挖空配線孔<br>①配線孔的尺寸已合適時<br>不須開孔時,請直接使用,不須切割配線孔。<br>②配線孔(背面)的尺寸不足時<br>由背面使用時,請使用鉗子剪下蓋子(著色部分)。<br>③配線孔(底部)的尺寸不足時<br>由底部使用時,若開孔過小,請使用鉗子等工具剪開蓋子(著色部分),讓開孔變<br>大。 |  |  |
| 3  | 固定 WDR。<br>使用 M4 的螺絲或標稱直徑 4 的自攻螺絲。<br>※ 本產品未內附螺絲。接收機的外殼厚度為 3mm。<br>螺絲請考慮外殼的厚度自行選擇。                                                                        |  |  |

- (2) WDR 配線方法
  - ① 電源配線方法

| 1 警告 |                                                                                                    |  |  |
|------|----------------------------------------------------------------------------------------------------|--|--|
|      | <ul><li>◆ 作業時請務必先切換成未通電狀態。</li><li>◆ DC 插孔僅供隨附的 AC 變壓器使用。</li></ul>                                                    |  |  |
| 強制   | <ul> <li>◆ 電源輸入請由電源端子台或 DC 插孔的其中一方輸入。否則恐造成故障。</li> <li>◆ 請勿同時連接 USB 傳輸線與 LAN 接頭。</li> <li>否則將導致 WDR 無法正常運作。</li> </ul> |  |  |

| 請注意                         |
|-----------------------------|
| ◆ 使用的線材請使用 28 - 14 AWG 的規格。 |
| ◆ 配線時請使用導軌(2處)。             |

■使用 LAN 連接的情況

| 步驟 | 項目                                                                                                    |  |  |
|----|----------------------------------------------------------------------------------------------------|--|--|
|    | <ul> <li>實施 WDR 主機的電源配線。</li> <li>①使用 AC 變壓器的情況</li> <li>・將 AC 變壓器插入 DC 插孔中。(使用 AC 變壓器時)</li> <li>※ 此階段請勿供應電源。</li> </ul> |  |  |
| 1  | AC變壓器                                                                                                    |  |  |

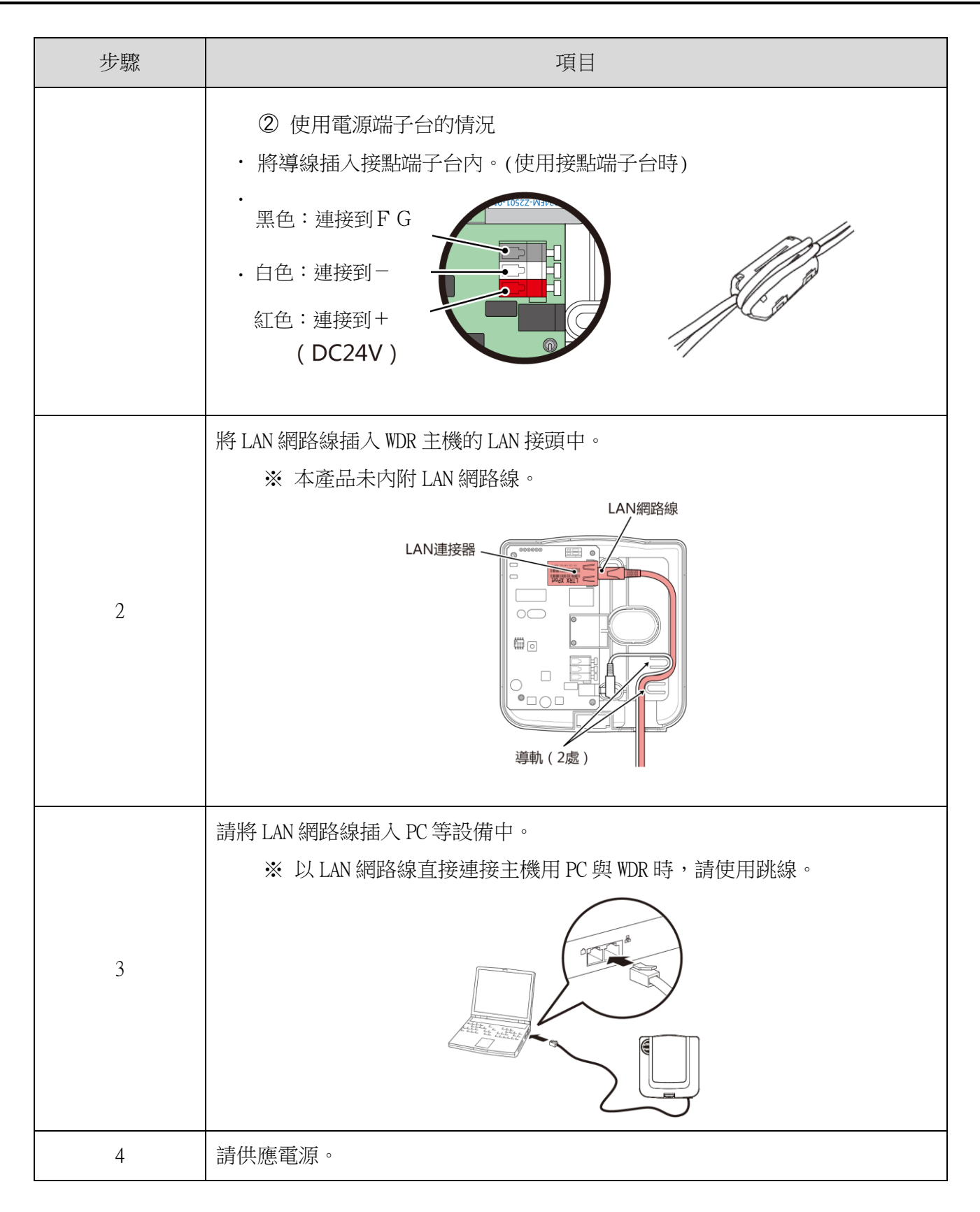

■USB 連接的情況

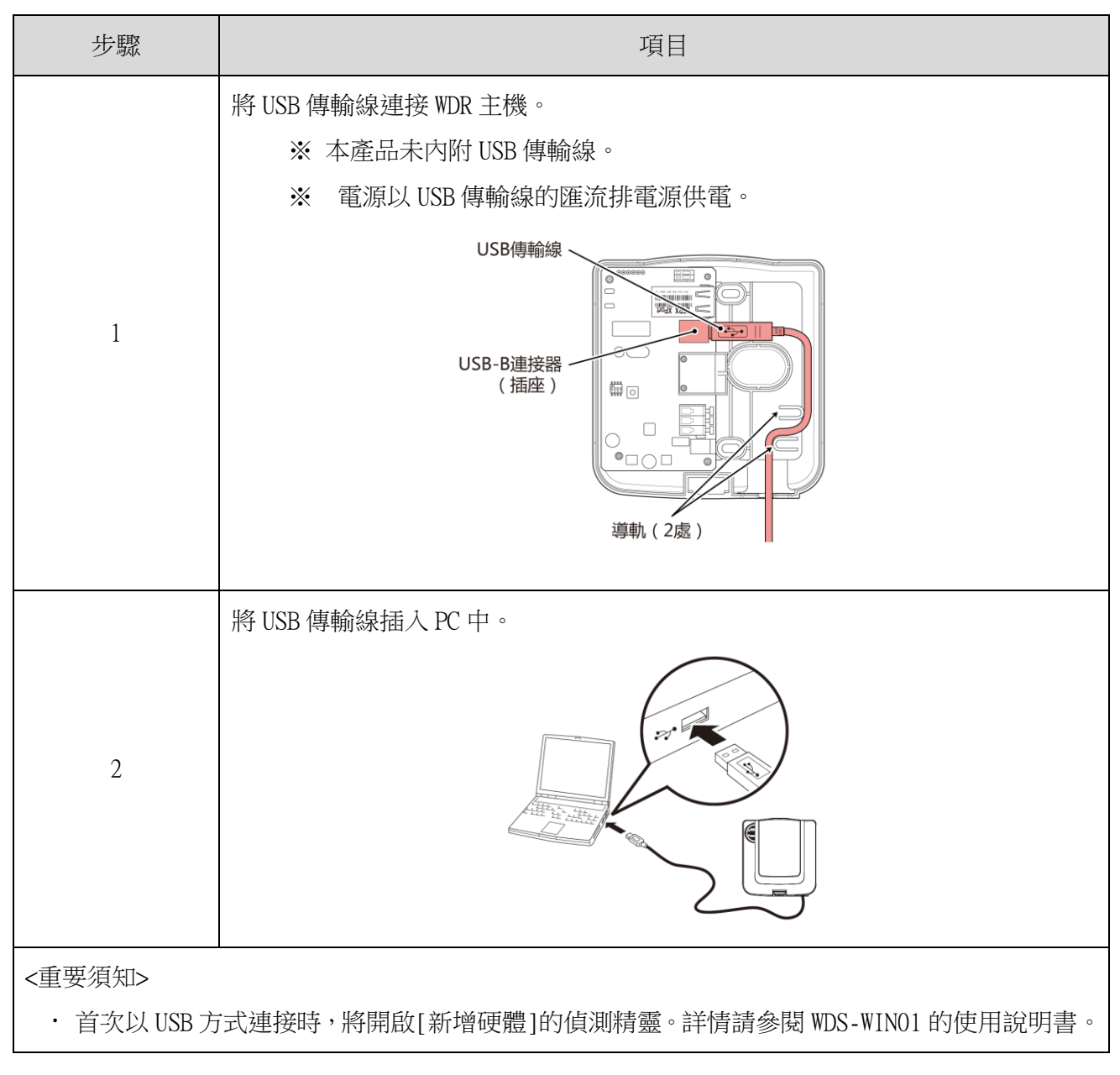

## ③ 接點輸出的使用方法

|                             | 請注意 |
|-----------------------------|-----|
| ◆ 使用的線材請使用 24 - 20 AWG 的規格。 |     |

| 步驟                                                                              | 項目                 |  |
|---------------------------------------------------------------------------------|--------------------|--|
|                                                                                 | 連接 DC24V 旋轉燈的情況    |  |
| 1                                                                               | 連接 AC100V 積層信號燈的情況 |  |
| <重要須知> < 接點容量為 DC24V 500mA。 < 使用接點輸出時,請以接點控制指令執行控制。  ※關於接點控制指令的詳情,請參閱☞『應用程式註記』。 |                    |  |

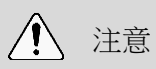

Â

◆ 接點開關功能無法使用 WDS 讓其執行動作。需內建在顧客自行準備的「可視化應用程式 軟體」中。

- (3) WDR 主機設定方法
  - ① 主機的設定方法

需有專用應用程式「WDS-WIN01」。請由本公司官網下載,並安裝至設定用電腦上使用。(下載時需在本公司官網上註冊為會員。) 此外關於詳細使用方法與設定方法,請參閱☞『WDS-WIN01使用說明書』。

- 2 設定項目
- · 需設定的項目如下。

| 設定項目     | 設定項目          | 備註                               |
|----------|---------------|----------------------------------|
| 無線設定     | ExtendedPanID | ☞『6.1(2)關於群組化與<br>ExtendedPanID』 |
|          | 無線頻道          | ☞『6.1(1)關於WD無線網路的說明』             |
| LAN 通訊方面 | LAN 通訊的設定     | ☞『6.3(1)準備設定資訊』                  |

- ③ 必要機器
- ・執行機器設定時的系統構成,請參閱☞『5.2(2)②維護時的系統構成(使用電源輸入用套件)』。
- ・機器設定需利用系統運用軟體〔WDS-WIN01〕執行。
- ·請於維護用 PC 上安裝 [WDS-WIN01]後,再執行設定作業。
- ・〔WDS-WIN01〕的使用方法請參閱☞『WDS-WIN01使用說明書』。
- · 設定步驟如下。

■USB 連接的情況

| 步驟 | 項目               | 備註                                |
|----|------------------|-----------------------------------|
| 1  | 準備必要機器與建構維護環境    | ☞『5.2(2)②維護時的系統構成(使用電<br>源輸入用套件)』 |
| 2  | WDR-維護 PC 間的通訊設定 |                                   |
| 3  | USB 驅動程式設定       | ☞『WDS WIN01 庙田社田書                 |
| 4  | WDT 的設定          | WDS-WIN01 使用說明音』                  |
| 5  | WDR 的設定          |                                   |

#### ■使用 LAN 連接的情況

| 步驟 | 項目                         | 備註                                |
|----|----------------------------|-----------------------------------|
| 1  | 準備必要機器與建構維護環境              | ☞『5.2(2)②維護時的系統構成(使用電<br>源輸入用套件)』 |
| 2  | 將無線設定內容與信號燈資訊輸出為 CSV 的應用程式 | ☞『由本公司官網下載 WDS-WIN01』             |
| 3  | WDR-維護 PC 間的通訊設定           |                                   |
| 4  | WDT 的設定                    | ☞『WDS-WIN01 使用說明書』                |
| 5  | WDR 的設定                    |                                   |

#### (4) WDR 設定開關操作方法

① 開關操作方法

| $\bigcirc$ |  |
|------------|--|
| 禁止         |  |

◆ 請避免以過大力量強行操作。否則恐造成損壞或變形,導致故障。

◆請勿以前端尖銳的物品操作。否則恐造成開關損傷,變得無法操作,或對接點部位的接觸造成不良影響。

注意

· 本產品的設定開關配置在主機內部。

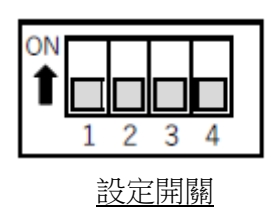

#### · 開關設定內容

| 開關編號 | 内容                                                                                                    | 初始設定 |
|------|----------------------------------------------------------------------------------------------------|------|
| 1    | <ul> <li>將 LAN 通訊設定值初始化</li> <li>• OFF 一般以 OFF 狀態使用。</li> <li>• ON LAN 通訊設定值將被初始化。</li> <li>☞ 『7.2(5) WDR 之 LAN 通訊設定的初始化方法』</li> </ul> | OFF  |
| 2    | 固定為 OFF                                                                                                    | OFF  |
| 3    | 固定為 OFF                                                                                                    | OFF  |
| 4    | 固定為 OFF                                                                                                    | OFF  |

## (5) WDR 之 LAN 通訊設定的初始化方法

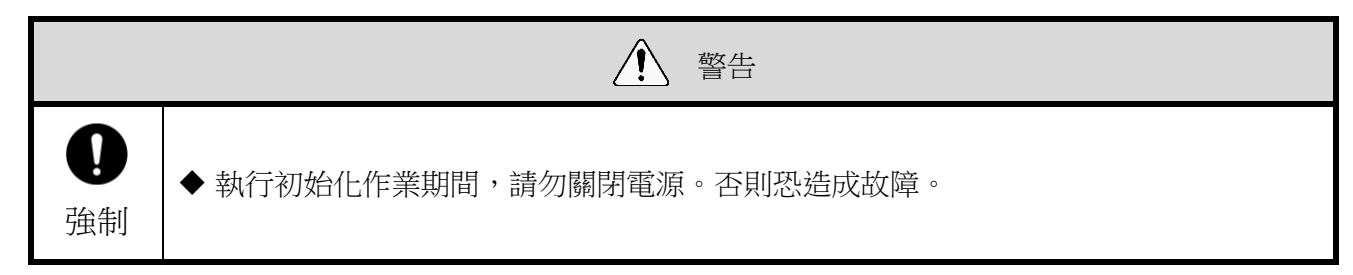

- ① 初始化的方法
- · 將網路的設定值恢復成原廠預設值。

| 步驟 | 項目                           |
|----|------------------------------|
| 1  | 關閉 WDR 的電源。                  |
|    | 將本產品設定開關中的 No.1 切換為 ON。      |
| 2  | ON<br>1 2 3 4                |
| 3  | 開啟 WDR 的電源。電源 LED(綠色)亮燈。     |
| 4  | 等待至輸出LED(紅色)亮燈為止。(約需 60 秒左右) |
| 5  | 確認輸出 LED (紅色)亮燈後,關閉電源。       |
|    | 將本產品設定開關中的 No.1 恢復成 OFF 狀態。  |
| 6  | ON<br>1 2 3 4                |

#### 2 初始設定內容

| 項目      | 原廠預設值         |
|---------|---------------|
| IP 位址   | 192.168.0.1   |
| 子網路遮罩   | 255.255.255.0 |
| 預設閘道    | 0.0.0.0       |
| DNS 伺服器 | 0.0.0.0       |
| 本機通訊埠   | 10001         |

# 8 功能詳情

## 8.1 WDT 的功能

- (1) 無線資料傳送相關功能
  - ① 傳送信號燈資訊
  - · WDT 以無線方式將信號燈的狀態傳送至 WDR 的功能。傳送動作共有 2 種傳送模式。

| 傳送模式    | 内容                    |
|---------|-----------------------|
| 變化時傳送模式 | 於信號燈的狀態發生變化後,立即傳送。    |
| 響應傳送模式  | 於收到主機用 PC 發出的要求後進行傳送。 |

#### · WDT 傳送的信號燈資訊如下。

|    | 信號燈資訊    |    |         |        |    |                |
|----|----------|----|---------|--------|----|----------------|
| 市应 |          |    | 信號燈顯示內容 |        |    | 松响空义           |
| 内谷 | 紅色       | 黃色 | 綠色      | 藍色     | 白色 | <b>輝</b> 場 品 % |
| 狀態 | 亮燈、閃爍、熄滅 |    |         | 鳴叫、不鳴叫 |    |                |

※ 僅限選擇擴充格式時。

· 使用之各單元與配線間的關係

WDT 不論積層信號燈連接的各單元(LED 單元、蜂鳴器單元)是否存在,以及其數量多寡, 皆會傳送輸入至積層信號燈中的資訊。

② 選擇信號燈資訊格式

- · 使用設定開關,選擇 WDT 傳送之信號燈資訊格式種類用的功能。
- · 可選擇以下2種通訊格式。

| 功能   | 内容                                                            |
|------|---------------------------------------------------------------|
| 擴充格式 | 可設定6種(紅色、黃色、綠色、藍色、白色、蜂鳴器)信號燈資訊。                               |
| 標準格式 | 與 WDT-5E-Z2、WDT-6M-Z2 相容的格式。<br>可設定 5 種(紅色、黃色、綠色、藍色、白色)信號燈資訊。 |

③ 保持信號燈狀態

- · 當信號燈由資訊輸入至傳送之間,發生無線故障等異常而變得無法通訊時,可將傳送資訊暫時保持在本 產品內部的功能。
- · 之後將在轉變為可通訊狀態的時間點,由最早的資訊開始逐一將保持的資訊傳送至 WDR。
- ·最多可保持 32 筆資訊。
- ④ 網狀網路傳送
- · 可讓 WDT 彼此間自動相互連線,判斷出至 WDR 的最佳通訊路徑後,再傳送資訊的功能。可藉由將網狀狀態調整成更加密集的方式,提升通訊的冗餘性。

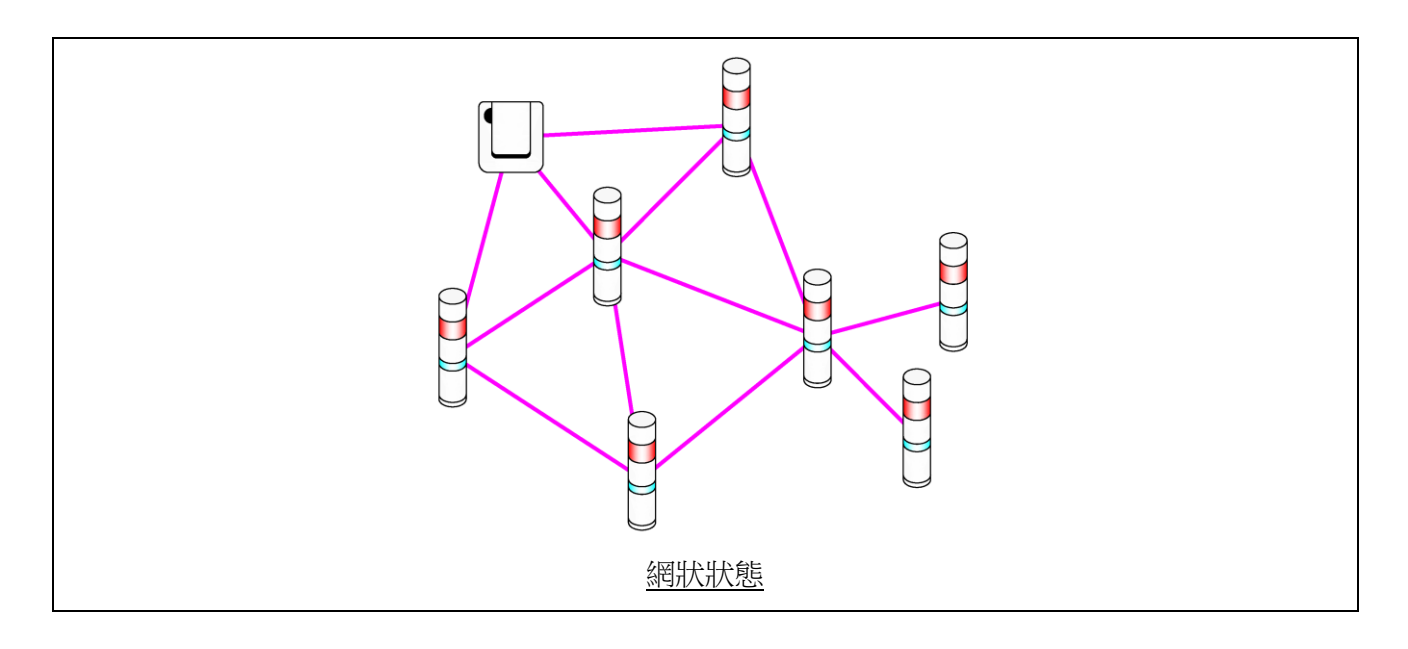

⑤ 簡易計數機能

- 只要對任一訊號線進行脈衝輸入,該脈衝輸入將被列入計數(逐次加算),並將其累積值(計數器值) 儲存在 WDT 上。
- ·開啟電源時的計數器值為「0」(初始值)。
- · 計數器值範圍為「0~4,294,967,295」。
- · 脈衝輸入時的判定動作如下。

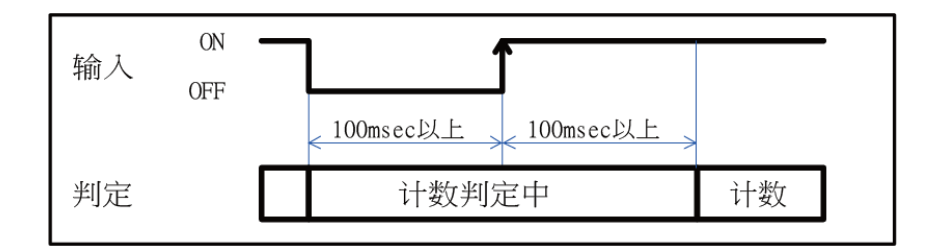

| 注意                                                      |
|---------------------------------------------------------|
| ◆ 當計數次數超過上限值時,計數器值將回歸為「1」。                              |
| ◆ 電源關閉後,計數器值會清空為「0」。                                    |
| ◆ 無論狀態如何變更,計數器設置中設定的信號燈資訊都不會被發送(信號燈資訊被視為燈關閉則<br>蜂鳴器關閉)。 |

## ⑥ 選擇簡易計數用訊號線的方法

· 可從以下方式中選擇訊號線的指定方法。

| 訊號線選擇方法           | 設定開關       | 在簡易計數中使用的訊號線               |
|-------------------|------------|----------------------------|
| 使用主機的設定開關進行選擇     | ON 1 2 3 4 | 固定使用藍色                     |
| 使用 WDS-WIN01 進行選擇 | ON 1 2 3 4 | 可從紅、黃、綠、藍、白、蜂鳴<br>器中選擇任一項。 |

#### (2) 信號燈輸入相關功能

- ① 信號燈輸入判定
- · 信號燈輸入判定共有「一般判定」與「閃爍判定」兩種類型。選擇的動作須在 WDS-WIN01 上執行。不需 要取得閃爍狀態時,請以「一般判定」使用。

| 設定                                               | 判定種類                              | 内容                                                                                                    |  |  |
|--------------------------------------------------|-----------------------------------|----------------------------------------------------------------------------------------------------|--|--|
| 加い化                                              | 亮燈                                | 當信號輸入的狀態由「熄滅」轉變為「亮燈」時,判定為「亮燈」並傳送<br>資訊。                                                                                                    |  |  |
| 一版刊化                                             | 熄滅                                | 當信號輸入的狀態由「亮燈」轉變為「熄滅」時,判定為「熄滅」並傳送<br>資訊。                                                                                                    |  |  |
|                                                  | 閃爍                                | 當信號輸入反覆輸入「亮燈」⇒「熄滅」⇒「亮燈」⇒「熄滅」⇒・・・<br>時,判定為「閃爍」並傳送資訊。於WDS-WIN01 上選擇3階段的判定速度。<br>・ 閃爍判定(短)<br>・ 閃爍判定(中)<br>・ 閃爍判定(長)                                                                                           |  |  |
|                                                  | 亮燈                                | 當信號輸入的狀態由「熄滅」轉變為「亮燈」時,判定為「亮燈」並傳送<br>資訊。                                                                                                    |  |  |
| 問機和守                                             | 熄滅                                | 當信號輸入的狀態由「亮燈」轉變為「熄滅」時,判定為「熄滅」並傳送<br>資訊。                                                                                                    |  |  |
| ₩<br>10 株 10 年 1 1 1 1 1 1 1 1 1 1 1 1 1 1 1 1 1 | ※閃爍判定<br>此一定期間                    | 係在一定期間內發生 2 次狀態變化時,判定為「閃爍」。<br>稱為「SS 秒」。                                                                                                    |  |  |
|                                                  |                                   | 輸入     売燈       /     /       未達SS     未達SS       未達SS     未達SS       米達SS     未達SS       米達SS     未達SS       米達SS     未達SS       米達SS     米達SS       米達SS     米達SS       火力     人       月定     熄滅       月燥 |  |  |
|                                                  | 此「SS 秒<br>・ 閃爍判<br>・ 閃爍判<br>・ 閃爍判 | <ul> <li>▶」能以3階段判定速度選擇。</li> <li>定(短):「SS秒」=0.7秒</li> <li>定(中):「SS秒」=1.5秒</li> <li>定(長):「SS秒」=2.5秒</li> </ul>                                                                                               |  |  |

各種速度的狀態與判定動作如下。([]代表蜂鳴器的動作與資訊。)

| 北中      | 机合钱料    | 内容    |                                                                                                    |
|---------|---------|-------|----------------------------------------------------------------------------------------------------|
| <b></b> | 力化性积    | 狀態變化  | 判定的動作                                                                                                    |
| 胡馬來山之   | 亮燈      | 熄滅→亮燈 | 亮燈[鳴叫]       輸入        熄滅[不鳴叫]       判定        熄滅[不鳴叫]       亮燈[鳴叫]                                                                                                    |
| 一般判定    | 熄滅      | 亮燈→熄滅 | 高燈鳴叫]<br>輸入<br><sub>熄滅[不鳴叫]</sub><br>判定<br>亮燈[鳴叫]<br>鬼滅[不鳴叫]                                                                                                    |
|         | HH 1/4% | 熄滅→閃爍 | 前入     亮燈[鳴叫] <td< td=""></td<>                                                                                                    |
| 閃爍判定    | 閃爍      | 亮燈→閃爍 | 輸入     亮燈[鳴叫]       塊滅[不鳴叫]     未達SS 未達SS 未達SS 未達SS       判定     亮燈[鳴叫]   閉爍[鳴叫]                                                                                                    |
|         | 古俠      | 熄滅→亮燈 | 前入<br><sup>京燈[鳴山]</sup><br><sup>「</sup><br><sup>「</sup><br><sup>「</sup><br><sup>」</sup><br><sup>」</sup><br><sup>」</sup><br><sup>」</sup><br><sup>SS以上</sup><br><sup>↓</sup><br><sup>↓</sup><br><sup>↓</sup><br><sup>↓</sup><br><sup>↓</sup><br><sup>↓</sup><br><sup>↓</sup><br><sup>↓</sup><br><sup>↓</sup><br><sup>↓</sup>                                                                                                    |
|         | 90AB    | 閃爍→亮燈 | 輸入     亮燈鳴叫]<br><ul> <li>境滅[不鳴叫]</li> <li>未達SS</li> <li>未達SS</li> <li>SS以上</li> <li>未達SS</li> <li>未達SS</li> <li>未達SS</li> <li>SS以上</li> <li>未達SS</li> <li>未達SS</li> <li>未達SS</li> <li>SS以上</li> <li>未達SS</li> <li>未達SS</li> <li>SS以上</li> <li>未達SS</li> <li>未達SS</li> <li>SS以上</li> <li>未達SS</li> <li>未達SS</li> <li>SS以上</li> <li>未達SS</li> <li>未達SS</li> <li>SS以上</li> <li>未達SS</li> <li>SS以上</li> <li>未達SS</li> <li>未達SS</li> <li>SS以上</li> <li>未達SS</li> <li>未達SS</li> <li>SS以上</li> <li>未達SS</li> <li>SS以上</li> <li>未達SS</li> <li>SS以上</li> <li>未達SS</li> <li>未達SS</li> <li>SS以上</li> <li>未達SS</li> <li>SS以上</li> <li>未達SS</li> <li>SS以上</li> <li>未達SS</li> <li>SS以上</li> <li>未達SS</li> <li>SS</li> <li>SS</li> <li>SS</li> <li>SS</li> <li>SS</li> <li>SS</li> <li>SS</li> <li>SS</li> <li>SS</li> <li>SS</li> <li>SS</li> <li>SS</li> <li>SS</li> <li>SS</li> <li>SS</li> <li>SS</li> <li>SS</li> <li>SS</li> <li>SS</li> <li>SS</li> <li>SS</li></ul>                                                                                                    |
|         | 熄滅      | 亮燈→熄滅 | <sup>亮燈[鳴叫]</sup> <sup>斎燈[鳴叫]</sup> <sup>「</sup> 娘滅[不鳴叫]     「     「     「     「     「     「     「     「     「     「     「     「     「     「     「     「     「     「     「     「     「     「     「     「     「     「     「     「     」     「     「     「     「     「     」     「     「     「     「     「     「     「     「     「     「     「     「     「     「     」     」     「     「     「     「     「     「     「     「     「     「     「     「     」     」     「     「     「     「     「     「     「     」     」     」     」     」     「     「     「     「     「     「     「     「     「     「     「     「     「     「     「     「     「     「     「     「     」     」     」     」     」     」     」     」     」     」     」     」     」     」     」     」     」     」     」     」     」     」     」     」     」     」     」     」     」     」     」     」     」     」     」     」     」     」     」     」     」     」     」     」     」     」     」     」     」     」     」     」     」     」     」     」     」     」     」     」     」     」     」     」     」     」     」     」     」     」     」     」     」     」     」     」     」     」     」     」     」     」     」     」     」     」     」     」     」     」     」     」     」     」     」     」     」     」     」     」     」     」     」     」     」     」     」     」     」     」     」     」     」     」     」     」     」     」     」     」     」     」     」     」     」     」     」     」     」     」     」     」     」     」     」     」     」     」     」     」     」     」     」     」     」     」     」     」     」     」     」     」     」     」     」     」     」     」     」     」     」     」     」     」     」     」     」     』     」     』     」     』     」     』     」     』     」     』     』     』     』     』     』     』     』     』     』     』     』     』     』     』     』     』     』     』     』     』     』     』     』     』     』     』     』     』     』     』     』     』     』     』     』     』     』     』     』     』     』     』     』     』     』     』     』     』     』     』     』     』     』     』     』     』     』     』 |
|         |         | 閃爍→熄滅 | 輸入 <sup>亮燈[鳴叫]</sup> <                                                                                                    |

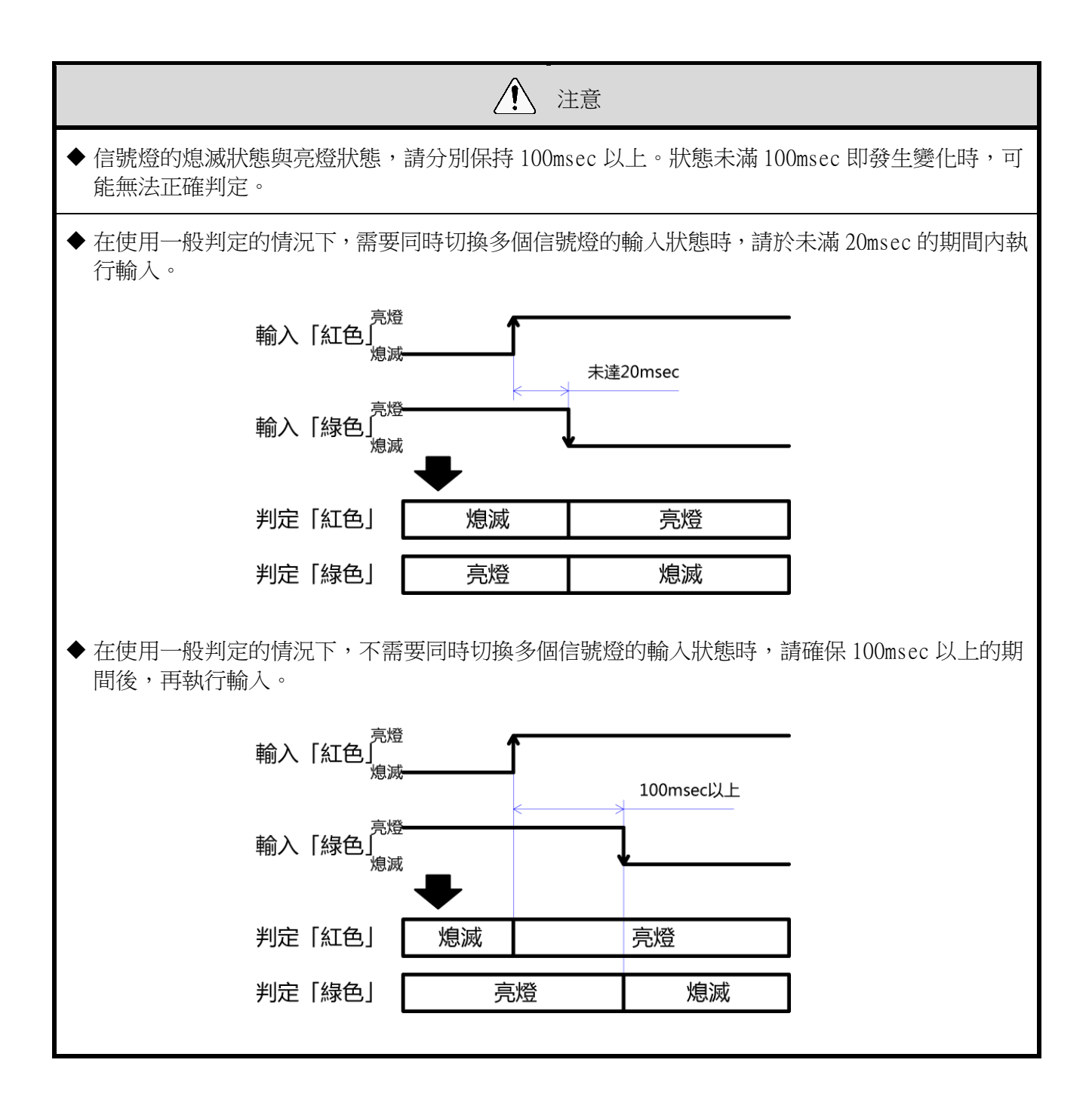

(3) 設置、引進、變更設定的相關功能

① 顯示通信品質狀態

- · 可利用本產品的指示器顯示狀態,判斷無線通訊狀態。
- · 指示器的動作內容如下。

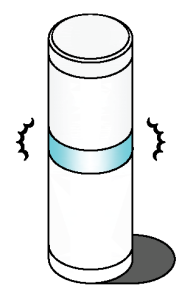

| 指示器亮燈狀態 | 無線連線狀態                                                                                                    |  |
|---------|----------------------------------------------------------------------------------------------------|--|
| 顯示綠色漸層  | 代表狀態良好。<br>不須透過其他 WDT 中繼,可直接與 WDR 進行通訊的狀態。<br>(WDT 與 WDR 非常接近(數 10cm 左右)時,WDT 可能會顯示紅色漸層。<br>希望正確顯示時,請隔開 1m 左右的距離使用。) |  |
| 顯示黃色漸層  | 與 WDR 直接通訊的無線連線狀態不佳,但與附近的 WDT 間的連線處於<br>良好狀態。<br>若附近的 WDT 顯示綠色漸層,將自動把該 WDT 作為中繼站進行通訊。                                |  |
| 顯示紅色漸層  | 與WD網路內所有WDR及WDT之間,皆處於無線連線不佳的狀態。                                                                                      |  |
| 持續亮紅燈   | 等待加入 WD 網路中。                                                                                                    |  |

· 顯示漸層係指週期性反覆變亮變暗的亮燈狀態。

・指示器亮燈狀態不符合上述任一敘述時,請參閱☞『10.1 故障排除』。

② 呼叫與顯示 WDT

· 當由主機用 PC 接收到特定指令時,WDT 的指示器將以閃藍燈方式閃爍 10 秒左右。亦可由透過由WDS-WIN01 操作的方式顯示。

③ 定期傳送

· 藉由將設定開關中的 No.4 設為「ON」的方式,以約 10 秒 1 次的頻率,定期自動傳送目前的信號燈狀態。 以變化時傳送模式運用時,若信號燈資訊的傳送頻率為每小時數次左右的較低頻率,可藉由將此功能設 為啟用的方式,讓通訊更加穩定。

④ 初始化狀態啟動

· 可藉由操作本產品開關的方式,將主機內部的所有設定值恢復成原廠預設值狀態。恢復成原廠預設值狀態的項目,以及其設定內容如下。

| 項目                                   | 初始設定內容    |  |
|--------------------------------------|-----------|--|
| ExtendedPanID [0000 0000 0000 0000 ] |           |  |
| 頻率頻道                                 | 「全選」      |  |
| 信號燈輸入判定                              | 「閃爍判定(中)」 |  |
| 電源設定                                 | 「電源線」     |  |
| 傳送模式                                 | 「變化時傳送」   |  |
| 簡易計數器設定                              | 「不使用」     |  |

設定内容

# 9 維修零件、選購品

## 9.1 維修零件

由顧客自行修理或更換時的各種零件。

(1) WDT

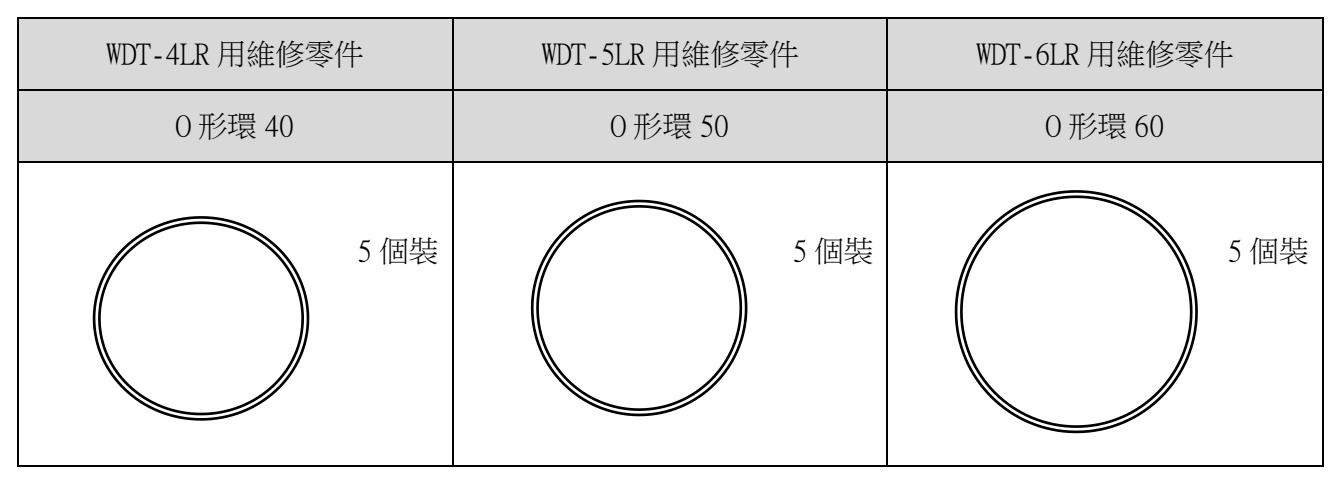

## 9.2 選購品

本產品提供以下選購品與相關產品。

| 軟體                                                                               | 電源輸入用套件  |          |          |
|----------------------------------------------------------------------------------|----------|----------|----------|
| WDS-WINO1                                                                        | WDX-4LRB | WDX-5LRB | WDX-6LRB |
| PARTLEITE<br>Oprightisch? PATLITE corporation Air rights neuvel<br>Der HIDG-WRDI |          |          | >        |

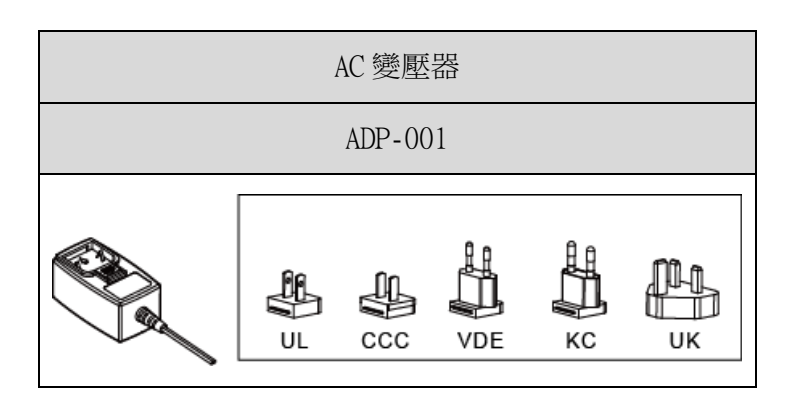

# 10遭遇問題時

# 10.1故障排除

(1) WDT

| 故障内容                        | 確認事項                                                                                                    |  |
|-----------------------------|----------------------------------------------------------------------------------------------------|--|
| 指示器不會亮燈。                    | 請確認安裝狀態是否正確。                                                                                                    |  |
|                             | 即使讓信號燈持續亮燈,電源仍不會供應給WDT主機。請<br>確認信號燈的電源線配線方式是否正確。                                                                                                    |  |
| 指示器閃紅燈。(非顯示漸層)              | 請試著關閉 WDT 的電源後,再重新開啟。<br>若仍然閃紅燈時,可能是設定資料損毀所造成。請執行初<br>始化後,再重新設定。                                                                                                    |  |
| 指示器停留在亮紅燈的狀態,不會轉變為<br>顯示漸層。 | 正在試著與WDR進行無線連線中。<br>· 可能會因為電波環境的因素,需要較長時間才能完成<br>連線。請等候約5分鐘後,再次確認指示器。<br>· 請確認WDR是否正常運作中。<br>· WDR設定的ExtendedPanID與無線頻道的設定內容不<br>一致時,無法連線。請確認設定內容是否正確。<br>· 請確認周圍有無會妨礙無線通訊的雜訊來源(微波爐<br>等)。 |  |
| 指示器閃藍燈。                     | 由主機送出呼叫WDT用的指令時,會持續閃藍燈一段時間。                                                                                                    |  |
| 指示器交互閃綠燈與閃紅燈。               | 以初始化模式啟動中。平常運用時,請將設定開關中的<br>No.1 切換為 OFF。                                                                                                    |  |
| 無法由主機確認 WDT 存在。             | 無線連線未完成前,無法由主機確認 WDT的存在。請確認對象 WDT的指示器,是否顯示代表已完成連線的漸層。                                                                                                    |  |

## (2) WDR

| 故障內容                                | 確認事項                                                                                                    |
|-------------------------------------|----------------------------------------------------------------------------------------------------|
| 指示器電源 LED(綠色)不會亮燈。                  | 使用 DC 插孔時,請使用隨附的 AC 變壓器連接。                                                                                                |
|                                     | 使用電源端子台時,請再次確認電源極性(+、-)後,<br>再重新開啟電源。                                                                                     |
|                                     | 由 USB 傳輸線供應電源時,請勿使用集線器等設備。<br>否則恐因電流值不足而無法正常運作。                                                                           |
| 指示器電源 LED(綠色)與指示器輸出<br>LED(紅色)不斷閃爍。 | 可能有硬體方面的問題。<br>煩請聯絡最近的本公司營業所。                                                                                             |
| 接點輸出無法輸出。                           | 請正確配線,並實施動作確認。<br>請傳送正確指令。                                                                                                |
| 以 USB 方式連接主機,但無法通訊。                 | 請選擇正確插槽後,再連接 COM 埠。<br>本公司對於經由集線器使用的方式,未曾實施動作確認。<br>請直接連接 USB 插槽使用。                                                       |
| 以 LAN 方式連接主機,但無法通訊。                 | 原廠預設值為 192.168.0.1:10001 。顧客曾進行變更時,<br>請選擇該 IP 進行連接。不清楚變更後的 IP 位址時,請先<br>執行 LAN 通訊設定的初始化動作後,再重新確認。<br>(☞ 7.2(2) WDR 配線方法) |
| 關閉電源的 WDT,有時不會對主機側輸出<br>離線通知。       | 連接的 WDT 總數超過 30 台時,第 30 台以後的 WDT 不會輸出離線通知。                                                                                |

# 11規格

## 11.1規格

(1) WDT

| 型號       | WDT-4LR-Z2                                     | WDT-5LR-Z2              | WDT-6LR-Z2              |  |
|----------|------------------------------------------------|-------------------------|-------------------------|--|
| 連接對象機種   | LR4 型 積層信號燈<br>安裝在機身單元上方                       | LR5型 積層信號燈<br>安裝在機身單元上方 | LR6型 積層信號燈<br>安裝在機身單元上方 |  |
| 額定電壓 ※   | DC24V                                          |                         |                         |  |
| 電壓容許範圍 ※ | DC19.0V $\sim$ DC26.4V                         |                         |                         |  |
| 額定消費電流 ※ | 最大 55mA                                        |                         |                         |  |
| 使用環境溫度   | $-10^{\circ}\text{C} \sim +50^{\circ}\text{C}$ |                         |                         |  |
| 使用環境濕度   | 85%RH以下,不得結露。                                  |                         |                         |  |
| 保存環境溫度   | $-20^{\circ}\text{C} \sim +60^{\circ}\text{C}$ |                         |                         |  |
| 保存環境濕度   | 85%RH以下,不得結露。                                  |                         |                         |  |
| 安裝地點     | 室內                                             |                         |                         |  |
| 安裝方向     | 正方向                                            |                         |                         |  |
| 保護等級     | IP65 (IEC 60529), NEMA TYPE 4X,13              |                         |                         |  |
| 質量       | 70g                                            | 74g                     | 85g                     |  |
| 通訊規格     | IEEE 802.15.4 (無線通訊)                           |                         |                         |  |
| 通訊頻率     | 2405MHz~2480MHz(16 個頻道)                        |                         |                         |  |
| 通訊距離     | 可直視距離約30m(參考值)                                 |                         |                         |  |
| 外部接點輸入   | 控制信號輸入                                         |                         |                         |  |
| 接點數量     | 6點 (紅色、黃色、綠色、藍色、白色、蜂鳴器)                        |                         |                         |  |
| 輸入判定時間   | 100msec 以上                                     |                         |                         |  |
| 顯示部位     | 監視狀態用指示器                                       |                         |                         |  |
| 操作部位     | 設定用開關                                          |                         |                         |  |

※ 此為本產品本身的規格。

· 規格可能會為了進行改善,而在未經公告的情況下進行變更。

(2) WDR

| 型號     | WDR-LE-Z2 (LE: LAN/USB 連接型 海外專用) |
|--------|----------------------------------|
| 額定電壓   | DC24V                            |
| 電壓容許範圍 | DC21.6V~DC26.4V                  |
| 額定消費電流 | 45 mA (待機時) 55 mA (最大時)          |
| 工作環境溫度 | -10℃~+60℃(不得結露)                  |
| 保存環境溫度 | -20℃~+70℃、不得結冰                   |
| 相對濕度   | 85%RH以下、不得結露                     |
| 安裝地點   | 室內                               |
| 安裝方法   | 水平設置安裝、牆面安裝                      |
| 保護等級   | IP20                             |
| 質量     | 170g                             |
| 無線通訊規格 | IEEE 802.15.4                    |
| 無線通訊頻率 | 2405MHz~2480MHz(16個頻道)           |
| 通訊距離   | 可直視距離約 30m(參考值)                  |
| 外部接點輸出 | 1 點(DC24V、500mA)                 |

## PATLITE Corporation G2J

| PATLITE Corporation %Head office   |
|------------------------------------|
| PATLITE (U.S.A.) Corporation       |
| PATLITE Europe GmbH *Germany       |
| PATLITE (SINGAPORE) PTE LTC        |
| <b>PATLITE</b> (CHINA) Corporation |
| PATLITE KOREA CO., LTD.            |
| PATLITE TAIWAN CO., LTD.           |
| PATLITE (THAILAND) CO., LTD.       |
| PATLITE MEXICO S.A. de C.V.        |

www.patlite.com/ www.patlite.eu/ www.patlite.eu/ www.patlite.ap.com/ www.patlite.co.kr/ www.patlite.co.kr/ www.patlite.co.th/ www.patlite.co.th/ www.patlite.com.mx/